# CAPÍTULO X

# ESTADÍSTICA UNIDIMENSIONAL v BIDIMENSIONAL

La enseñanza de la Estadística ha de cambiar inevitablemente su metodología y sus objetivos; no podemos perder el tiempo enseñando a rellenar largas, arduas y farragosas tablas, olvidándonos de la esencia de lo que se persigue:

### TRATAR DATOS, BUSCAR CONCLUSIONES Y TOMAR DECISIONES!

¡Otras tablas más altas cayeron!, tal y como ocurrió con las tablas de logaritmos o las trigonométricas. Hay que huir de aquellos problemas en los que, simplemente, se decía: "dada la siguiente distribución estadística, calcula la media, la mediana, la moda y la desviación típica"; problemas vacíos, sin jugo, sin juego, en los que no hacía falta pensar, sólo operar. Es mucho más importante y reconfortante dedicar el tiempo a meditar sobre las soluciones obtenidas, analizar su coherencia... eliminando los interminables y farragosos cálculos aritméticos y dando prioridad al razonamiento.

### **CONTENIDOS MÍNIMOS**

El tipo de ejercicios y problemas que se presentan pretende evaluar el conocimiento global teórico y práctico que los alumnos tienen del tema en algunos de los siguientes aspectos:

- SABER calcular e INTERPRETAR las medidas de centralización y dispersión de una muestra.

- INTERPRETAR el grado y tipo de relación existente entre dos variables y extraer las conclusiones apropiadas.

- ASOCIAR, identificar y relacionar, al margen de la investigación inicial, diferentes nubes de puntos con distintas situaciones.

- CALCULAR los parámetros estadísticos de una distribución bidimensional, coeficiente de correlación lineal y rectas de regresión.

- ANALIZAR el grado de relación entre las dos variables, conocido el coeficiente de correlación.

- **IDENTIFICAR**, ante varias distribuciones bidimensionales y un conjunto de parámetros estadísticos, los parámetros que corresponden a cada distribución.

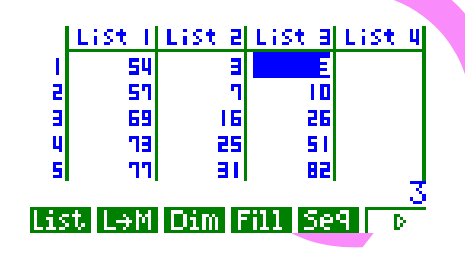

# LA ESTADÍSTICA UNIDIMENSIONAL

La Estadística es la parte de las Matemáticas que se encarga de los procedimientos que permiten el tratamiento sistemático de datos, la búsqueda de conclusiones acerca de los mismos y la toma de decisiones tras su análisis.

Es una de las disciplinas que mayor importancia y más auge está experimentando en nuestra sociedad, no sólo en cuanto a presentarnos y <u>resumirnos</u> gran cantidad de información de una forma simple y atractiva, sino ayudándonos a tomar decisiones, tratando de eliminar el componente aleatorio que muchas de dichas decisiones conlleva.

Inicialmente trataremos de exponer los conceptos y diferentes procedimientos que consideramos debe de conocer el alumnado de ESO para, a continuación, profundizar en otros correspondientes al curriculum de los bachilleratos de Ciencias de la Salud, Tecnológico y, sobre todo, el de Ciencias Sociales, conjugando el aspecto de usuario y ciudadano con el componente matemático que le pueda ser útil y necesario para el futuro.

Para ello presentamos unas actividades, especialmente diseñadas para comprender los conceptos fundamentales, utilizando la calculadora gráfica, autentica revolución didáctica, que nos permite olvidarnos parcialmente de las tablas estadísticas, pudiendo profundizar en su conocimiento y obviando los farragosos cálculos aritméticos.

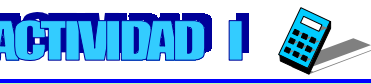

Una compañía de seguros quiere realizar un estudio sobre la esperanza de vida de los españoles para ajustar sus cuotas de seguros. Para ello contrata los servicios de una empresa de investigación, dirigida por un matemático de gran prestigio, capaz de averiguarlo en pocos días o quizás horas.

Para iniciar el estudio se parte de una muestra de 153 individuos; Agrupando la edad de los difuntos  $(x_i)$  obtenemos la siguiente TABLA ESTADÍSTICA de frecuencias:

| años | frecuencia         |
|------|--------------------|
| Xi   | $\mathbf{f}_{i}$   |
| 54   | 3                  |
| 57   | 7                  |
| 69   | 16                 |
| 73   | 25                 |
| 77   | 31                 |
| 79   | 38                 |
| 83   | 21                 |
| 85   | 12                 |
|      | $\Sigma f_i = 153$ |

183

Para realizar el estudio de esta población utilizaremos como herramienta auxiliar la calculadora gráfica, en nuestro caso la CFX-9850GB PLUS de CASIO, que nos permitirá eliminar los interminables y farragosos cálculos aritméticos, dando prioridad al razonamiento, permitiéndonos más tiempo para pensar y analizar lo que hacemos y los resultados que obtenemos.

| AC Presiona los cursores que consideres<br>adecuados en el MENÚ INICIAL de<br>presentación para seleccionar el modo LIST<br>o presiona directamente la tecla 4 |  |
|----------------------------------------------------------------------------------------------------|--|
|----------------------------------------------------------------------------------------------------|--|

Al presionar EXE entraremos en la alternativa de LISTAS.

Una de las opciones importantes que tenemos es que la máguina nos ofrece la posibilidad de almacenar todo el problema en un lugar determinado para luego, utilizar los datos cuando los necesitemos. Así, lo primero que haremos será entrar en:

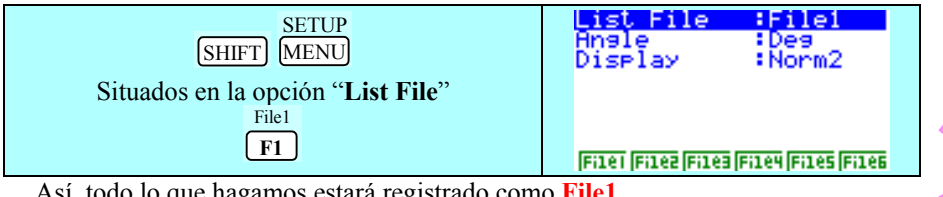

Así, todo lo que hagamos estará registrado como File1.

EXE

El cursor aparecerá en la celda del primer elemento de la "List1". Para ir introduciendo los diferentes valores de la variable bastará con ingresar los datos en una lista y las frecuencias en otra.

Anotamos primero los valores x<sub>i</sub>

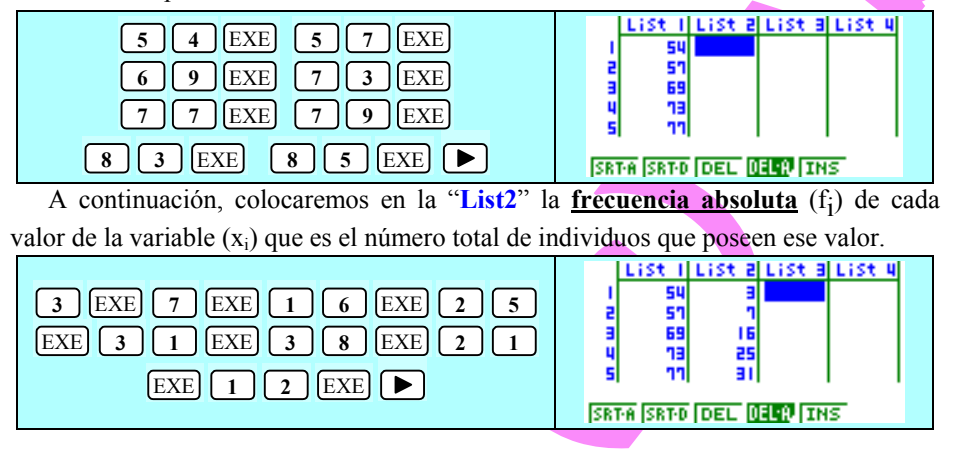

Por ejemplo, la fila 1 indica que el dato 54 aparece con una frecuencia absoluta de 3, es decir, hay 3 personas que fallecieron a los 54 años  $\Rightarrow$  x<sub>i</sub> = 54 ; f<sub>i</sub> = 3

Una vez concluida la tarea de introducción de datos, va a ser la máquina la que realice el trabajo; nosotros nos limitaremos a reflexionar sobre lo que hay que hacer, lo que significa cada cosa y a dar órdenes para la obtención de las demás columnas. Bastará con situarse ENCIMA DE LA LEYENDA "List 3" y pensar en lo que vamos a hacer. En primer lugar vamos a generar la columna de las frecuencias absolutas acumuladas (F;) de cada valor de la variable (x,), que es el número total de individuos para los que la variable toma valores menores o iguales que  $x_i$ 

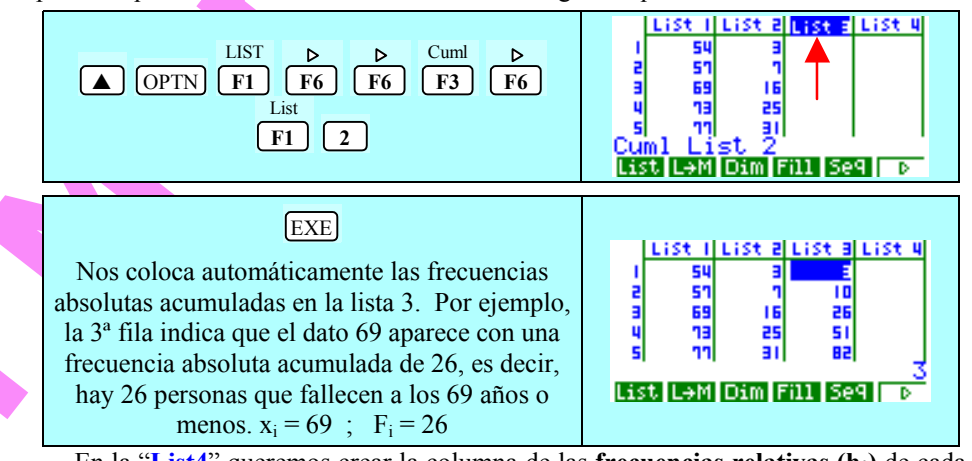

En la "List4" queremos crear la columna de las frecuencias relativas (h;) de cada

valor de la variable (x<sub>i</sub>), que es el cociente que resulta de dividir su frecuencia absoluta por el número total de individuos. Nos indica el número de veces que aparece cada dato con respecto al número total de observaciones (N = 153). Recuerda que hay que situarse encima de la levenda "List 4".

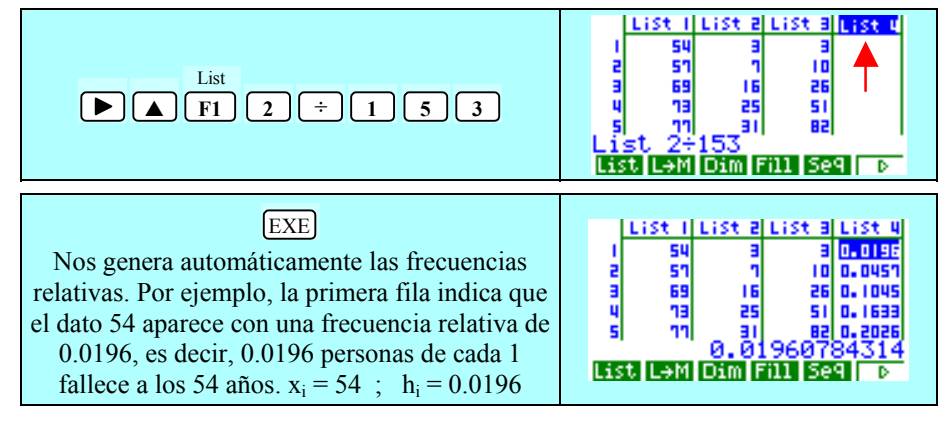

185

En la "List5" vamos a generar la columna de las <u>frecuencias relativas</u>, expresadas en **porcentaje**, de cada valor de la variable  $(x_i)$  ya que puede resultar más "real" que el que acabamos de exponer cuando decíamos 0.0196 de cada 1.

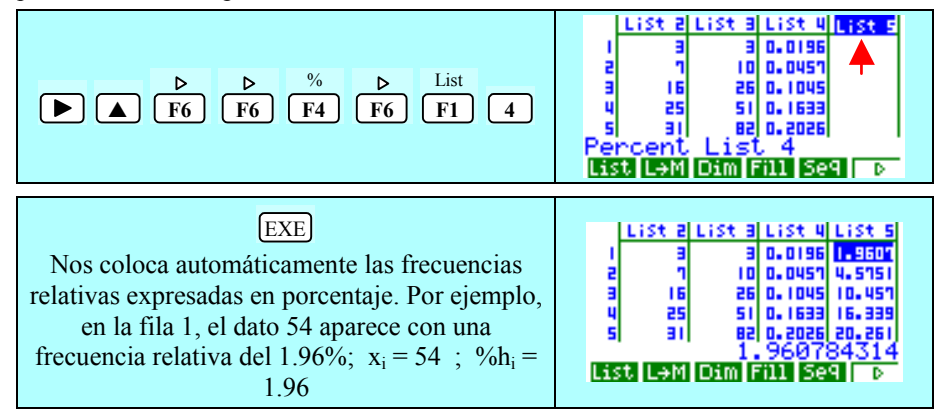

Y por último vamos a crear en la "List6" la columna de las <u>frecuencias relativas</u> <u>acumuladas(Hi)</u> de cada valor de la variable  $(x_i)$ , que es el cociente que resulta de dividir la frecuencia absoluta acumulada por el número total de individuos. También se puede realizar de la siguiente forma:

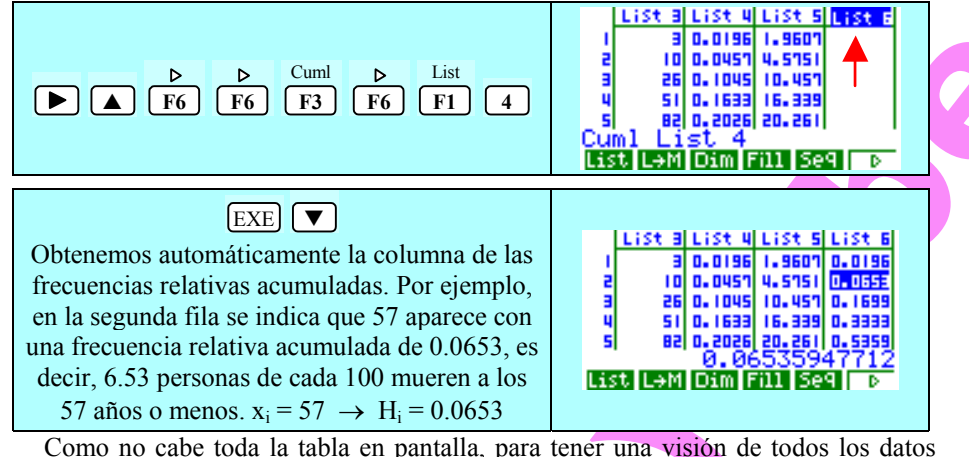

numéricos que necesitemos, sólo habría que moverse por ella con los cursores.

#### Recuerda que todo el problema lo tienes guardado en File1.

No obstante, y para asegurarse, toma una **muestra** de otra ciudad muy cercana, con más habitantes, pero con unas costumbres, un hábitat y una forma de vivir muy parecida; El inconveniente es que toma excesivos valores diferentes de las edades de defunción.

Debido a este hecho, en el que la variable estadística toma excesivos valores, hay que buscar otro método distinto al anterior para realizar el estudio, proponiéndose la siguiente tabla estadística de frecuencias, agrupando los datos en intervalos de edad de 5 años.

| Intervalo         | Xi   | fi                 |
|-------------------|------|--------------------|
| (55 – 60]         | 57.5 | 7                  |
| (60 – 65]         | 62.5 | 12                 |
| <b>(6</b> 5 – 70] | 67.5 | 29                 |
| (70 – 75]         | 72.5 | 32                 |
| (75 - 80]         | 77.5 | 36                 |
| (80 - 85]         | 82.5 | 59                 |
| (85 – 90]         | 87.5 | 20                 |
|                   |      | $\Sigma f_i = 195$ |

Almacenemos todo el problema en un lugar determinado para luego utilizar los datos cuando los necesitemos:

| SHIFT MENU F2 | List File :File2<br>Angle :Deg<br>Display :Norm2 |
|---------------|--------------------------------------------------|
|               | Filei (Filez (Filez (File4 (Files (File6         |

De esta forma todo lo que hagamos estará registrado como File2.

EXE

El cursor aparecerá en la celda del primer elemento de la "List1". A continuación ingresaremos todos los datos de las marcas de clase en "List1" y todas las frecuencias absolutas correspondientes en "List2", según hemos explicado anteriormente:

|              | LIST   LIST 2  LIST 3  LIST 4<br>I 51.5 1<br>2 52.5 12<br>3 61.5 25<br>4 12.5 32<br>5 11.5 35<br>SRTA SRTD DEL 0250 INS |  |  |  |
|--------------|----------------------------------------------------------------------------------------------------|--|--|--|
| 1 EJERCICIOS |                                                                                                    |  |  |  |

1.1.- Coloca en "List3" la columna de las frecuencias absolutas acumuladas.

1.2.- Coloca en "List4" la columna de las frecuencias relativas.

1.3.- En "List5" la columna de las frecuencias relativas expresadas en porcentaje.

1.4.- En "List6" la columna de las frecuencias relativas acumuladas expresadas en porcentaje.

187

A continuación, y moviéndote con los cursores por la tabla, contesta directamente a las siguientes cuestiones:

1.5.- ¿Cuál es el carácter de la variable estadística?. ¿Es cualitativa o cuantitativa?. ¿Es discreta o continua?. Razona las respuestas.

1.6.- ¿Cuántas personas tardaron menos de 75 años en morirse?.

1.7.- ¿Qué significa que la frecuencia relativa del intervalo (70 - 75] es 32/195?.

1.8.-  $\zeta$ Y que la frecuencia relativa acumulada de (65 - 70] es 48/195?.

1.9.- ¿Dónde se expresa, en la tabla, el número total de observaciones que realizamos?.

1.10.- ¿Qué quiere decir si la frecuencia relativa acumulada de una clase me da 3?.

Si queremos obtener los valores de diferentes medidas de centralización y de dispersión tenemos que informar a la calculadora que los valores de los datos  $x_i$  los tenemos señalados en la List1 y que las frecuencias se encuentran en la List2. Para ello bastará con realizar los siguientes pasos:

### 1.- Entrar en el MODO ESTADÍSTICO

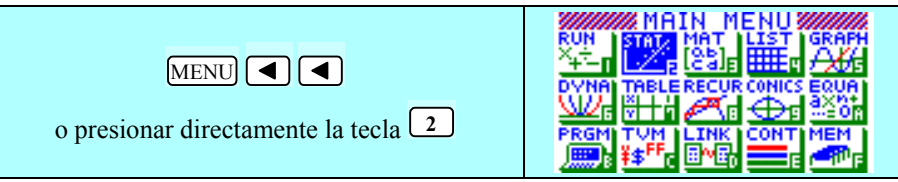

Al presionar EXE entramos en la función de ESTADÍSTICA.

#### 2.- Adecuar las listas a las variables:

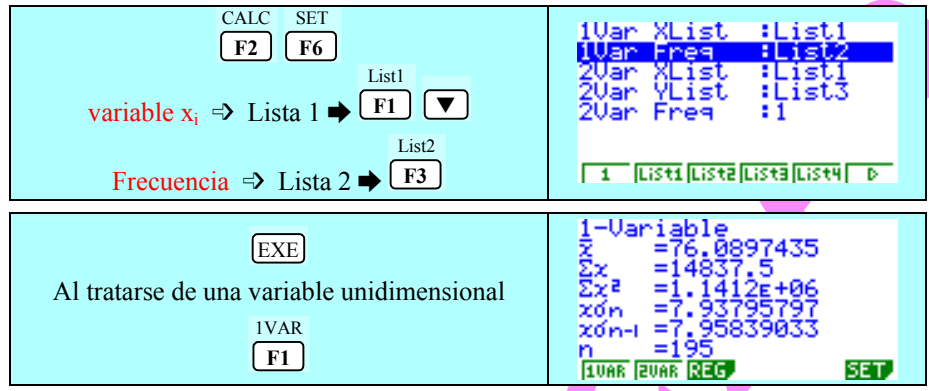

Nos desplazamos hacia abajo con los cursores para seguir viendo el valor de otros parámetros calculados por la máquina, que se encuentran a continuación, y que no caben en pantalla:

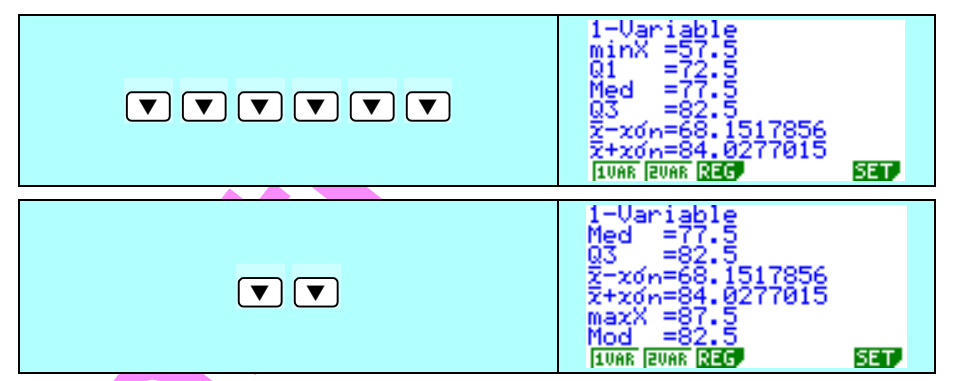

© Abel Martín

#### BREVE COMENTARIO DE LOS VALORES OBTENIDOS

\* La media  $\bar{x}$  de las edades de defunción de la población estudiada se aproxima a los 76.09 años.

\*  $\Sigma x \Rightarrow$  Si sumamos los años de vida de toda la muestra alcanzaría los 14 837.5 años.

**\***  $\Sigma x^2 \Rightarrow$  La suma de los cuadrados de sus edades sería aproximadamente de 1 141 200 años cuadrados.

\* xon  $\Rightarrow$  La desviación típica de las edades de la muestra, tomada como población, es 5.23618181.

\* xon-1  $\blacktriangleright$  La desviación típica de las edades de óbito de la población, tomada como muestra, se acerca a 7.94 años.

\* minX  $\blacktriangleright$  La edad a la que ha muerto la persona más joven se estima que es de es 57.5 años.

\*  $Q_1 \Rightarrow$  Una persona que ha perecido a los 72.5 años tiene el 25% de la distribución con una edad de defunción menor o igual que él.

Med ➡ Una persona que ha fallecido a los 77.5 años deja a cada lado el mismo número de datos.

\*  $Q_3 \Rightarrow$  Una persona que ha perecido a los 82.5 años tiene el 75% de la distribución con una edad de defunción menor o igual que él.

**\***  $\bar{x}$  − xσn → La mayor parte de la distribución se condensa en un intervalo que tiene como límite inferior 68.15.

\*  $\bar{x} + x \sigma n \Rightarrow$  La mayor parte de la distribución se concentra en un intervalo que tiene como límite superior 84.03

\* maxX  $\Rightarrow$  La edad a la que ha muerto la persona más anciana se estima que es de es 87.5 años..

ModX ⇒ La edad más frecuente de defunción se aproxima a los 82.5 años.

Esos resultados también pueden visualizarse a través de diversas representaciones gráficas.

#### **REPRESENTACIONES con la calculadora gráfica.**

Existen unas representaciones que son más adecuadas para variables estadísticas discretas y que son las que vamos a ver a continuación, por lo que lo primero que vamos a hacer es recuperar el problema que teníamos guardado en "File1".

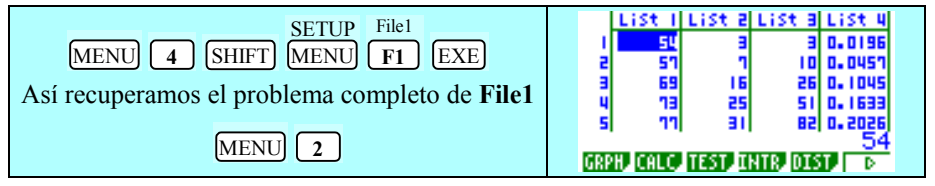

# NUBE DE PUNTOS.

Son representaciones de variables estadísticas discretas, en planos cartesianos, a través de puntos obtenidos al colocar en el eje OX los valores de la variable independiente y en el eje OY su correspondiente frecuencia absoluta.

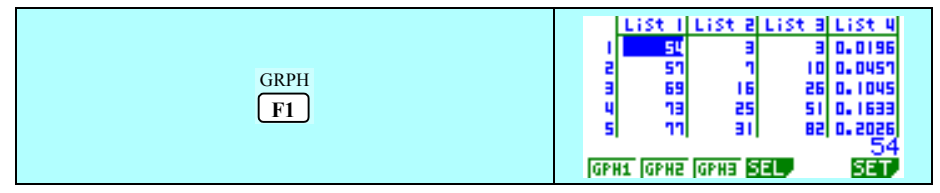

Los gráficos los podremos diseñar a nuestro gusto; Se pueden personalizar 3 tipos (GPH1, GPH2 y GPH3) a través del comando SET, para utilizarlos cuando queramos, simplemente acudiendo a ellos. Por ejemplo vamos a programar GPH1 como nube de puntos.

| SET GPH1 Scat<br>F6 F1 ▼ F1<br>Tipo de gráfico: Nube de puntos (Scatter)                                                                                                | StatGraph1<br>Graph Type :Scatter<br>XList :List1<br>YList :List2<br>Frequency :List2<br>Mark Type :<br>Graph Color :Blue<br>Scat[XY NPP D                         |
|----------------------------------------------------------------------------------------------------|----------------------------------------------------------------------------------------------------|
| List1 ↓ List2<br>▼ F1 ▼ F2<br>El eje X estará determinado por la List1 y el eje<br>Y por la List2.                                                                      | StatGraph1<br>Graph Type :Scatter<br>XList :List1<br>WLISt :List2<br>Frequency :List2<br>Mark Type :=<br>Graph Color :Blue<br>[List1[List2[List3[List4]List5[List6 |
| <ul> <li>F1</li> <li>La frecuencia con la que está sucediendo cada situación es 1. Esta opción es más propia de tablas de doble entrada, en bidimensionales.</li> </ul> | StatGraph1<br>Graph Type :Scatter<br>XList :List1<br>VList :List2<br>Frequency :1<br>Mark Type :=<br>Graph Color :Blue<br>1 [List1[List2[List3[List4] D            |

| El tipo gráfico que representa a cada punto lo<br>podemos elegir entre los que vienen señalados<br>en el menú inferior de la pantalla. Por ejemplo<br>hemos tomado el primer cuadrado:                                                                                                    | StatGraph1<br>Graph Type :Scatter<br>XList :List1<br>YList :List2<br>Frequency :1<br>Mark Type :<br>Graph Color :Blue<br>D X •          |
|----------------------------------------------------------------------------------------------------|----------------------------------------------------------------------------------------------------|
| Understand Contract Contract | StatGraph1<br>Graph Type :Scatter<br>XList :List1<br>YList :List2<br>Frequency :1<br>Mark Type :•<br>Graph Color :Uranse<br>Buelong Gom |

Así pues, cada vez que presionemos **GPH1**, la representación que nos saldrá será una nube de puntos, con la lista 1 en el eje X, la lista 2 en el eje Y, en naranja y con la marca de puntos en cuadrado blanco.

¡MUY IMPORTANTE!: Sólo nos falta indicarle que queremos ser nosotros los que le introduzcamos los parámetros de escala (Comando MANUAL).

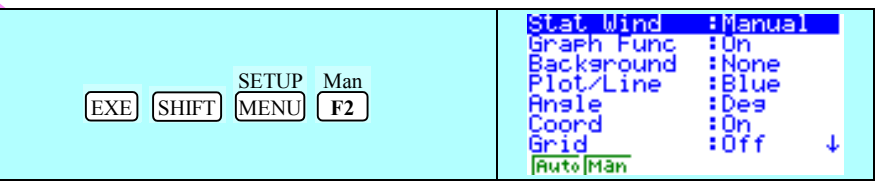

... y señalarle la escala adecuada para una correcta visualización:

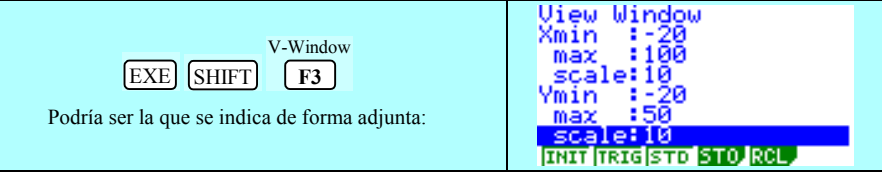

Recuerda que este tipo de gráfica lo tenemos diseñado en GPH1:

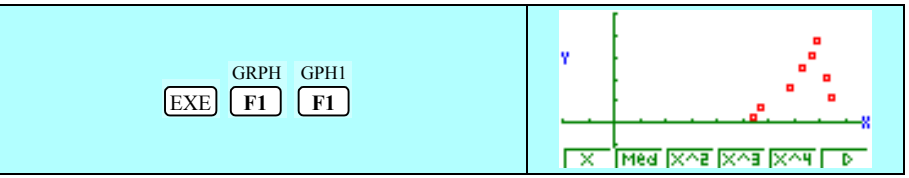

Si queremos observar las diferentes frecuencias de los distintos valores de la variable, directamente desde el dibujo, bastaría con utilizar el comando **TRACE** ...

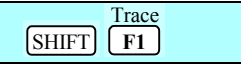

... y moverse con los cursores, pudiendo obtenerse imágenes como estas:

191

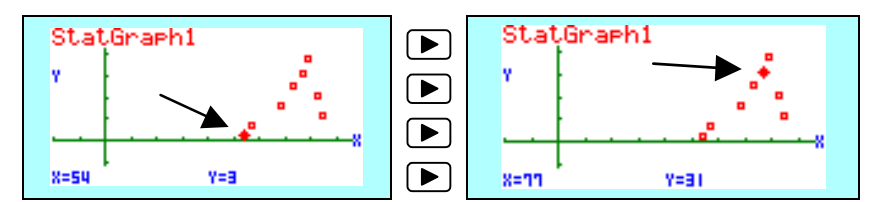

## POLÍGONO DE FRECUENCIAS ABSOLUTAS

Son representaciones de variables estadísticas discretas, en planos cartesianos, uniendo con segmentos los puntos obtenidos al colocar en el eje OX los valores de la variable estadística y en el eje OY sus correspondientes frecuencias absolutas.

Vamos a programar **GPH2** con este tipo de gráfica para lo que tendremos que señalar las características siguientes:

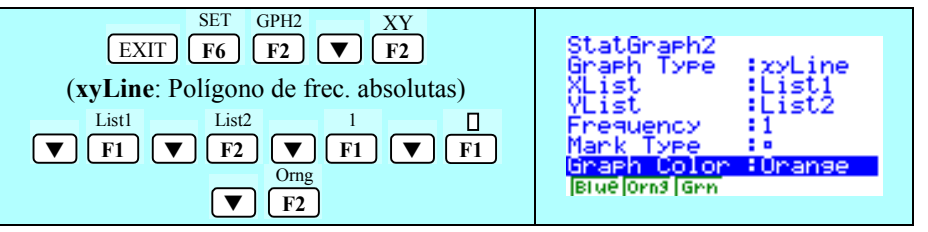

Mantenemos la escala de los ejes y el ajuste MANUAL; Recuerda que este tipo de gráfica lo ESTAMOS DISEÑANDO en GPH2:

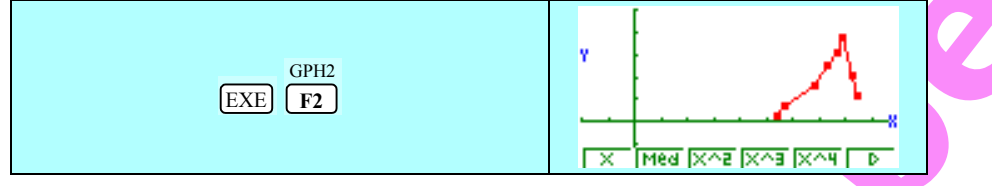

Con **TRACE** observamos las diferentes frecuencias de los distintos valores de la variable, directamente, desde el dibujo.

### **DIAGRAMA DE BARRAS**

Son representaciones gráficas formadas por barras con anchura de trazo uniforme, cuya longitud viene determinada por la frecuencia absoluta, donde el eje OX determina los valores de la variable estadística.

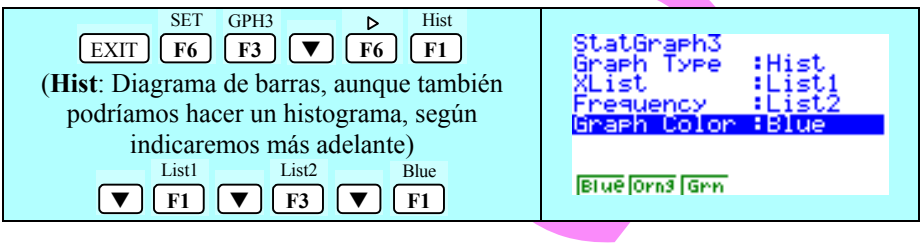

Mantenemos la escala de los ejes y el ajuste **MANUAL**; Recuerda que este tipo de gráfica lo estamos diseñando en GPH3:

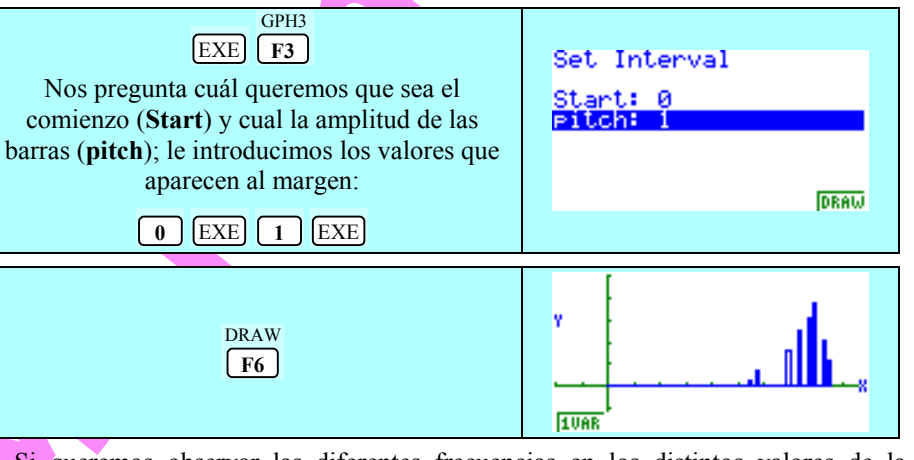

Si queremos observar las diferentes frecuencias en los distintos valores de la variable, directamente desde el dibujo, bastaría con utilizar el comando TRACE ...

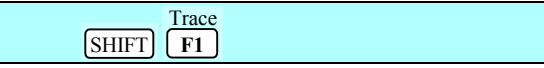

... y moverse con los cursores, pudiendo obtenerse imágenes como estas:

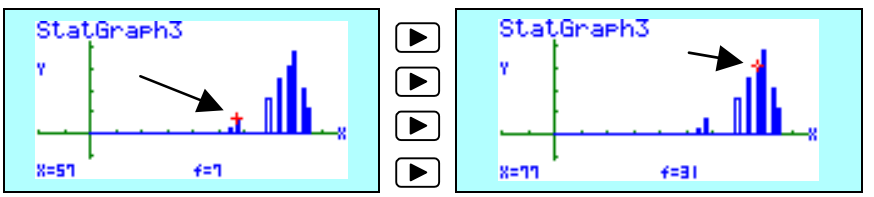

Recuerda que en estos momentos has personalizado GPH1, GPH2 y GPH3 con unas características determinadas, de forma que cualesquiera listas de datos que introduzcas a partir de ahora, a no ser que los modifiques, mantendrán estas configuraciones.

Vamos a estudiar la forma de realizar alguna representación del problema guardado en "File2" a través de la calculadora gráfica.

# **HISTOGRAMAS**

Se utilizan para la representación de las frecuencias absolutas de v. e. <u>continuas</u>, donde las bases de los rectángulos son cada uno de los intervalos y donde la altura es tal que el área del rectángulo formado se corresponde con la frecuencia absoluta de dicho intervalo.

Por todo ello lo que lo primero que haremos será recuperar el problema que tenemos guardado en "File2"

193

CÁLCULO 2000: Matemáticas con Calculadora Gráfica

| SETUP File2<br>MENU 4 SHIFT MENU F2<br>EXE Así recuperamos el problema completo de<br>File2<br>MENU 2 | List   List 2 List 3 Lis<br>  59.5 1 0.0358<br>2 62.5 12 0.0615<br>3 67.5 29 0.1481<br>4 72.5 32 0.1641<br>5 77.5 36 0.1846<br>5<br>6899 6409 1557 1817 0557 | 5t 4<br>19<br>48<br>116<br>7.5 |
|----------------------------------------------------------------------------------------------------|----------------------------------------------------------------------------------------------------|--------------------------------|
|----------------------------------------------------------------------------------------------------|----------------------------------------------------------------------------------------------------|--------------------------------|

Diseñamos el Histograma en "GPH3"

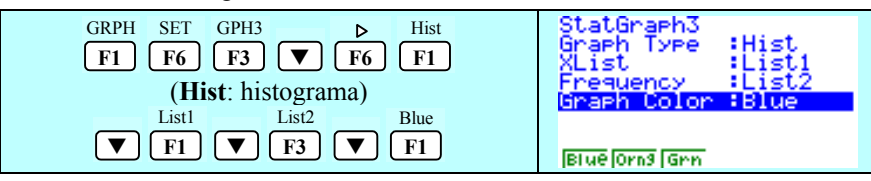

Mantenemos la escala de los ejes y el ajuste MANUAL y señalamos la escala adecuada para una correcta visualización:

|  | EXE SHIFT F3<br>Podría ser la que se indica de forma adjunta | View Window<br>Xmin :-20<br>max :100<br>scale:10<br>Ymin :-20<br>max :70<br>scale:10<br>INIT [TRIG]STO STO RCL |
|--|--------------------------------------------------------------|----------------------------------------------------------------------------------------------------|
|--|--------------------------------------------------------------|----------------------------------------------------------------------------------------------------|

Recuerda que este nuevo diseño está en GPH3:

GRPH GPH3 EXE F1 F3

Nos pregunta cuál queremos que sea el comienzo (**Start**) y cuál la amplitud de los intervalos (**pitch**); le introducimos los valores que aparecen al margen para que, de esta forma, aparezcan los valores de las marcas de clase:

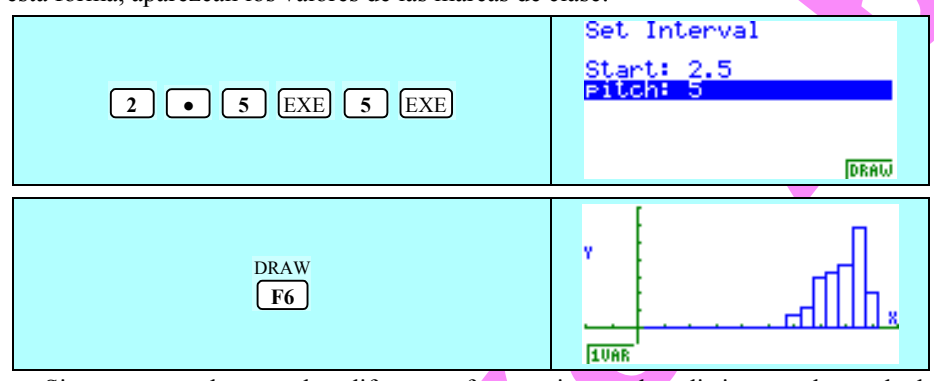

Si queremos observar las diferentes frecuencias en los distintos valores de la variable, directamente desde el dibujo, bastaría con utilizar el comando **TRACE** ...

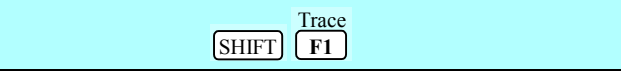

© Abel Martín

... y moverse con los cursores, pudiendo obtenerse imágenes como estas:

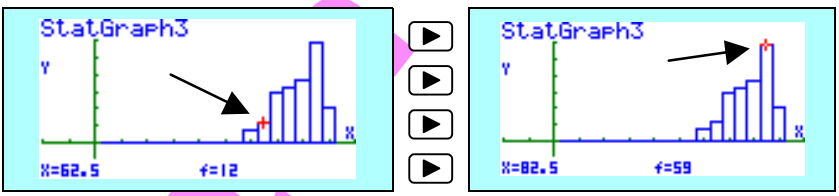

Recuerda que en estos momentos has personalizado GPH1, GPH2 y GPH3 con unas características determinadas, de forma que cualesquiera listas de datos que introduzcas a partir de ahora, a no ser que los modifiques, mantendrán estas configuraciones.

Vamos a ver, a continuación, otro tipo de visualizaciones gráficas, cada día más utilizadas y que las calculadoras gráficas, en su práctica totalidad, incorporan entre sus utilidades y prestaciones.

Para ello, y para practicar un poco, comenzaremos introduciendo los datos de un nuevo problema, grabándolo previamente en File3:

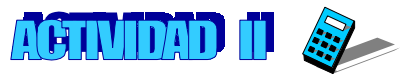

Agrupando los jugadores de la plantilla del Makuhari C.F., según la edad, obtenemos la siguiente tabla estadística de frecuencias:

| Edad en años     | 19 | 21 | 23 | 25 | 28 | 30 | 32 | 45 |
|------------------|----|----|----|----|----|----|----|----|
| $\mathbf{f}_{i}$ | 2  | 2  | 4  | 7  | 4  | 3  | 2  | 1  |

Si queremos realizar un estudio de la población, lo primero que vamos a hacer es grabar todo lo que hagamos en File3:

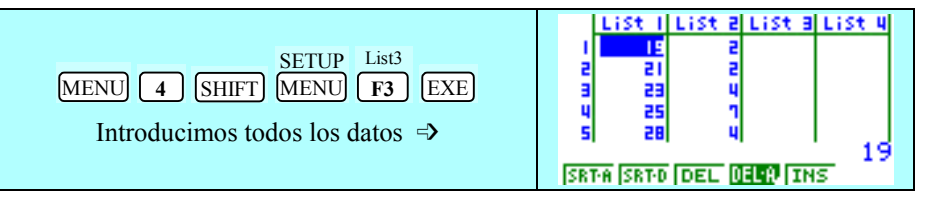

Entramos en el modo ESTADÍSTICO y adecuamos las listas a las variables:

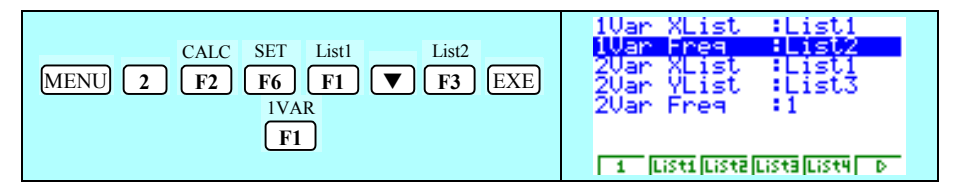

Obteniéndose los siguientes resultados:

195

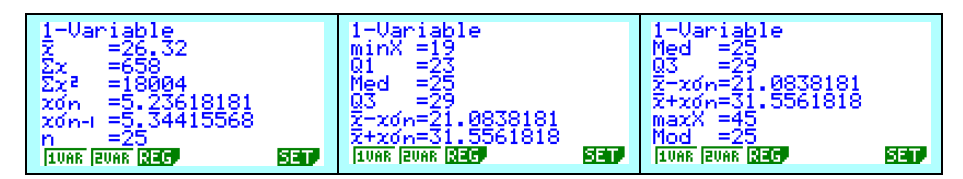

De esta forma se puede trabajar con el alumno el significado de cada uno de ellos, concienciándolo de que no se trata de una simple relación de números, sino que dichos números están vivos y reflejan cosas y situaciones, persiguiendo fundamentalmente el ANÁLISIS y la toma de DECISIONES:

¿Cuál es la medida de centralización más adecuada para representar la distribución?.

¿Cuál es la edad más frecuente?.

¿Qué significa  $\overline{x} - S = 21'08$  y  $\overline{x} + S = 31'55?$ .

Preguntas de esta naturaleza presentan un nuevo espíritu, un nuevo enfoque de enseñar, diferente a aquellas de "calcula la media, mediana y moda de la distribución".

Veamos pues, otro tipo de visualizaciones gráficas. En primer lugar, vamos a referirnos a los diagramas de la media en recuadro.

Antes de empezar la actividad, introduzcamos una escala adecuada, como puede ser:

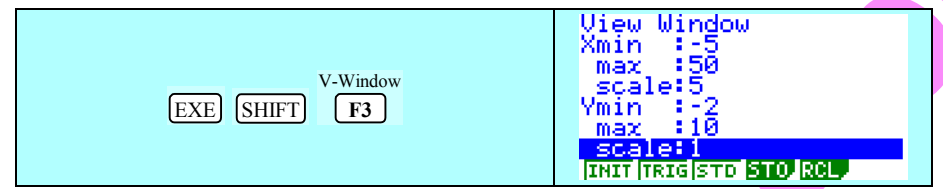

#### DIAGRAMA DE LA MEDIA EN RECUADRO

Son representaciones gráficas de una distribución estadística unidimensional, que reflejan directamente 5 parámetros (límite inferior, valor de la expresión  $\bar{x}$  – S, media aritmética, valor de la expresión  $\bar{x}$  + S y límite superior) e indirectamente el rango; También dan una idea de la simetría, del sesgo y la dispersión de los datos de la distribución, permitiendo contrastar conjuntos de datos diferentes de una misma variable.

Diseñemos **GPH1** con unas nuevas características:

© Abel Martín

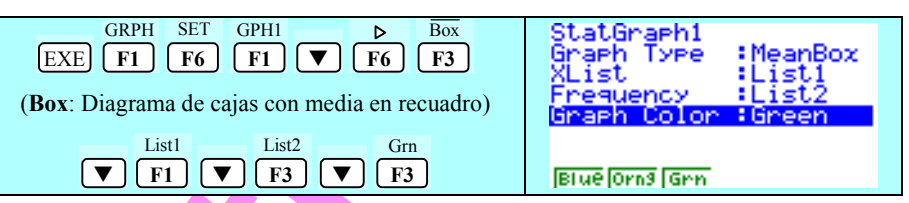

Mantenemos la escala de los ejes y el ajuste MANUAL; Recuerda que este tipo de gráfica lo acabamos de diseñar y guardar como GPH1, sustituyendo a la que estuviese anteriormente.

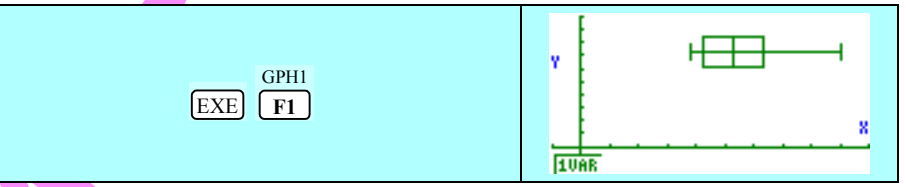

Un recuadro encierra todos los datos que se encuentran entre  $\bar{x} - S$  y  $\bar{x} + S$ , indicando mediante una línea vertical donde se encuentra la media; los bigotes, filamentos o líneas, van desde cualquier extremo hasta el mínimo o máximo dato de la distribución.

Si queremos realizar una exploración de todos estos parámetros en la gráfica procederemos de la siguiente forma, recorriendo el diagrama con el cursor  $\blacktriangleright$ , obteniendo de forma sucesiva los diferentes valores:

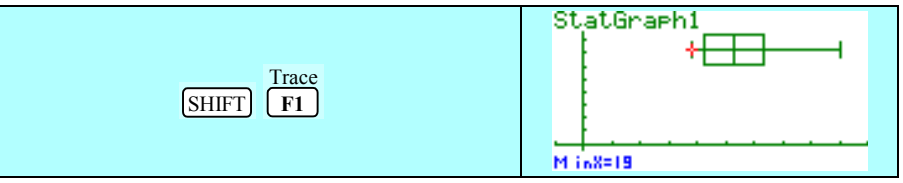

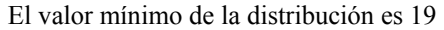

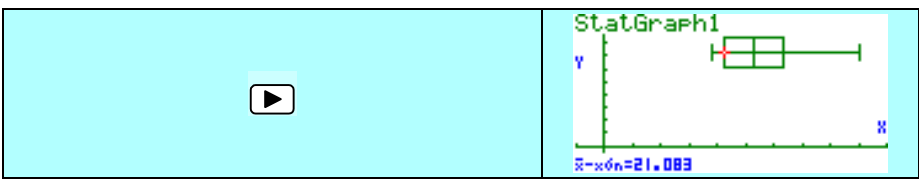

 $\bar{x} - x\sigma n \Rightarrow$  La mayor parte de la distribución se condensa en un intervalo que tiene como límite inferior 21.083

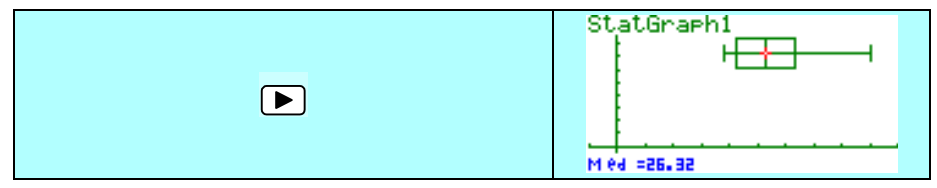

197

La media es 26.32, es decir, es el valor teórico en torno al cual se concentra la distribución

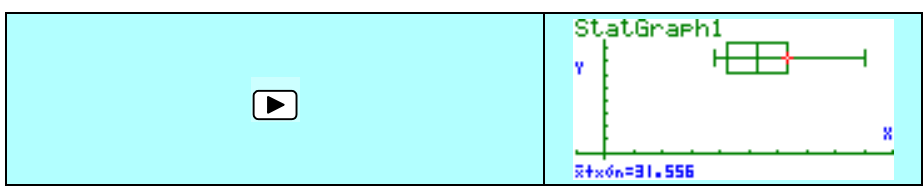

 $\bar{x} + x\sigma n \Rightarrow$  La mayor parte de la distribución se concentra en un intervalo que tiene como límite superior 31.556

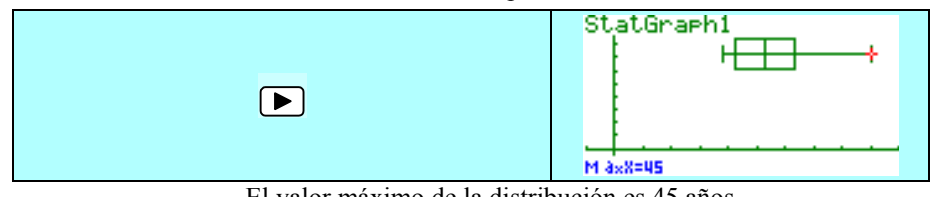

El valor máximo de la distribución es 45 años

## COMENTARIO:

1.- La media  $\bar{x}$  de las edades de la plantilla del Makuhari C.F. es de 26.32 años, concentrándose la mayor parte de los individuos de la distribución entre 21.083 y 31.556 años.

2.- El bigote de la izquierda es muy corto, es decir, la distribución de individuos que se encuentran entre el valor mínimo de la distribución y el límite inferior del intervalo [21.084, 31.556] está mucho más concentrada que los que se encuentran entre el valor máximo y el límite superior del mencionado intervalo, existiendo valores aislados.

3.- El rango es Ls - Li = 45 - 19 = 26

4.- La distribución es asimétrica y sesgada hacia la derecha.

Una vez visualizado el presente diagrama estaríamos en disposición de intentar relacionar diagramas de cajas con diagramas de barras; una vez que se hayan discutido las posibles soluciones, podríamos ratificarlo con la imagen simultanea de ambas a través de la opción de GRÁFICOS MÚLTIPLES:

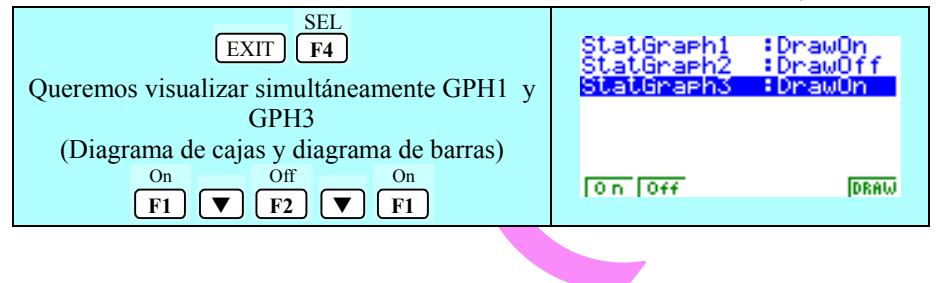

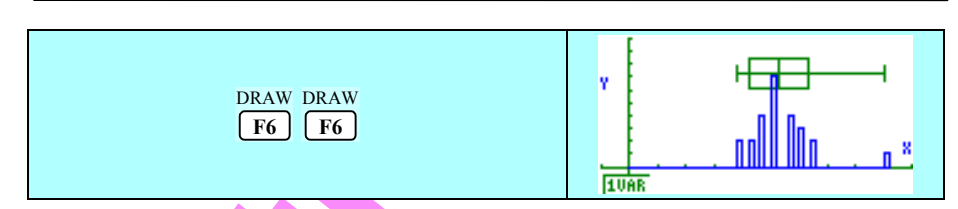

© Abel Martín

Si queremos rastrear con el TRACE por ambas gráficas bastará con activar esta opción...

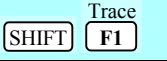

... y mover los cursores ► ◄ para ir hacia adelante y hacia atrás, respectivamente, dentro de la gráfica en la que nos encontremos:

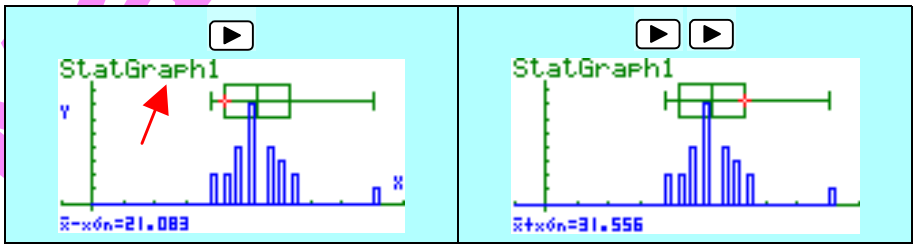

y los cursores  $\mathbf{\nabla} \mathbf{\Delta}$  para pasar de una gráfica a otra, señalada en el rótulo situado en la parte superior izquierda de la pantalla.

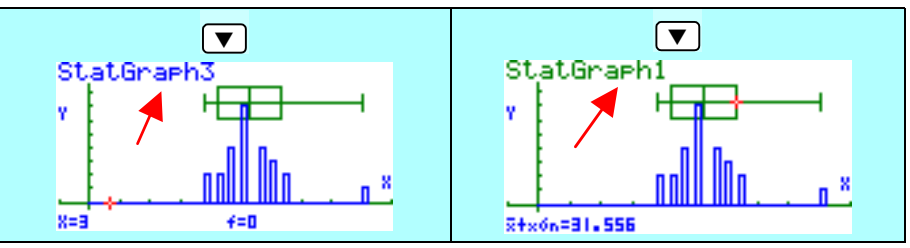

No obstante, cuando nos encontramos con estos casos en los que la presencia de *"outliers" (puntos fuera de línea),* que se salen de un margen "razonable" y modifican notablemente parámetros como la media y la desviación típica, se hace más gráfico otro tipo de representación que veremos a continuación:

# **DIAGRAMA DE CAJAS Y BIGOTES**

También denominados "**Box and Whiskers**" o "**Boxplots**" o "**Diagramas de la** mediana en recuadro", basados en la mediana, que resisten mejor las modificaciones ocasionadas por estos "outliers" que perturban a la media.

Actualmente son mucho más utilizados que los anteriores y se podrían describir como representaciones gráficas de una distribución estadística unidimensional que reflejan directamente 5 parámetros (límite inferior, primer cuartil, mediana, tercer

199

cuartil y límite superior) e, indirectamente, el rango y el rango intercuartílico; También dan una idea de la simetría, del sesgo y la dispersión de los datos de la distribución, permitiendo contrastar conjuntos de datos diferentes de una misma variable.

Algunas máquinas, cuando hay elementos que se salen de unos límites razonables (outliers) lo representan mediante un asterisco.

#### Modifiquemos GPH2 y démosle una nuevas características:

| GRPH SET GPH2 ▷ Box<br>EXIT F1 F6 F2 ▼ F6 F2<br>(MedBox: Diagrama de cajas con mediana en<br>recuadro)                                                                                                    | StatGraph2<br>Graph Type :MedBox<br>XList :List1<br>Frequency :List2<br>Graph Color :Green<br>Outliers :On |
|----------------------------------------------------------------------------------------------------|----------------------------------------------------------------------------------------------------|
| $\bigtriangledown$ Ist1 Ist2 Grm F3 Image F3 Image F3 | 0 n  0++                                                                                                   |

Mantenemos la escala de los ejes y el ajuste MANUAL; Ahora tenemos como GPH2 la gráfica de CAJAS Y BIGOTES.

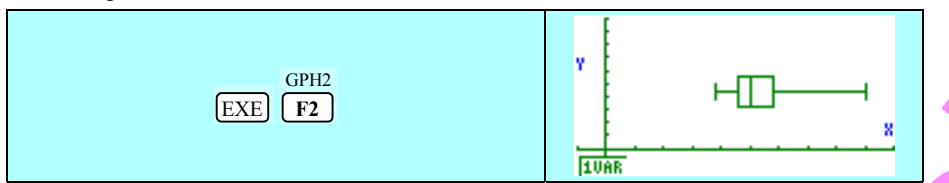

Un recuadro encierra todos los datos que se encuentran entre el primer cuartil  $(Q_1)$  y el tercer cuartil  $(Q_3)$ , indicando, mediante una línea vertical, donde se encuentra la mediana; los bigotes, filamentos o líneas, van desde cualquier extremo hasta el mínimo o máximo dato de la distribución.

Si queremos realizar una exploración de todos estos parámetros en la gráfica, procederemos de la siguiente forma, recorriendo el diagrama con el cursor y obteniendo de forma sucesiva los diferentes valores:

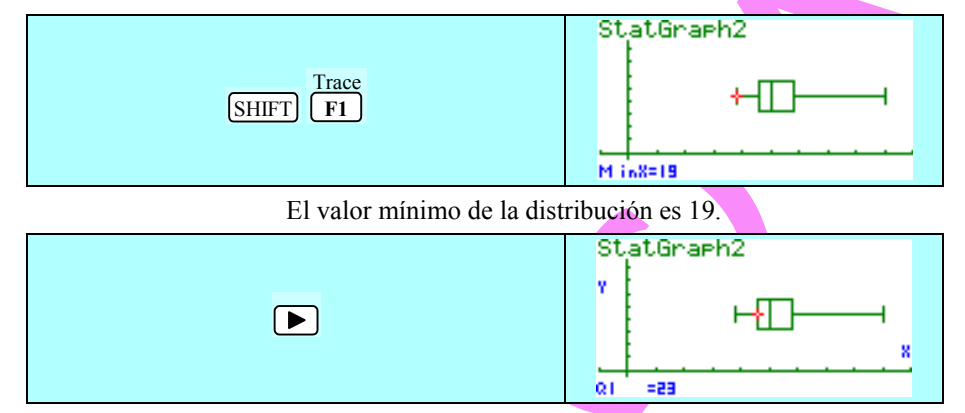

El primer cuartil es 23, es decir, deja un 25% de la distribución a su izquierda.

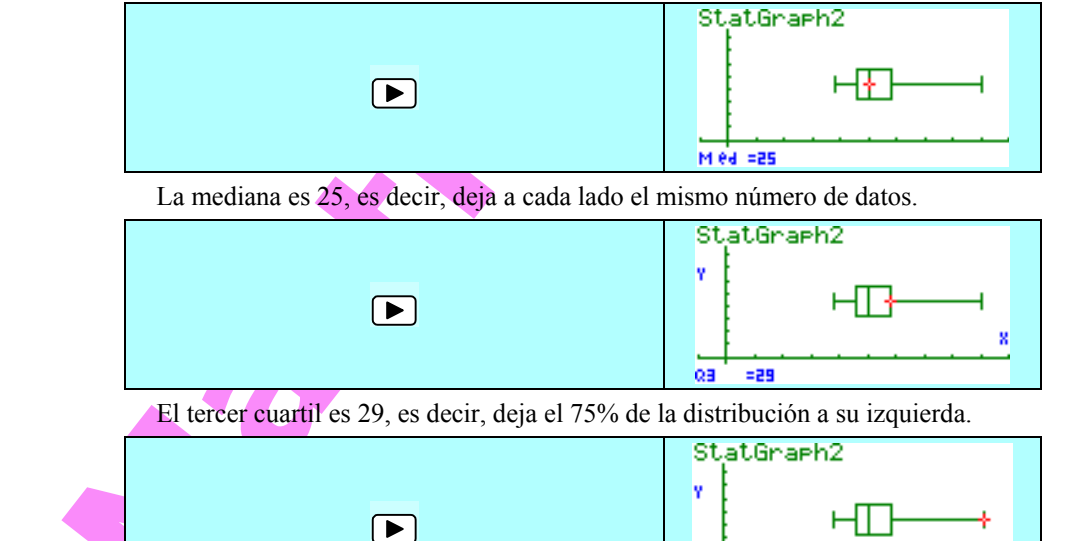

El valor máximo de la distribución es 45.

#### **COMENTARIO:**

M ax8=45

1.- El bigote de la izquierda es mucho más corto que el de la derecha, es decir, las edades de los individuos de la cuarta parte más corta están mucho más concentradas que la cuarta parte de los de mayor edad.

2.- La parte izquierda de la caja, comprendida por las edades entre el 25% y 50% es menor que los de la derecha, por lo que las edades de estos últimos están más dispersas.

3.- El rango es Ls - Li = 45 - 19 = 26

4.- El rango intercuartílico es  $Q_3 - Q_1 = 29 - 23 = 6$ . El 50% de la muestra se encuentra en un intervalo de 6 años, por lo que presenta una caja bastante estrecha.

5.- La distribución es asimétrica y sesgada hacia la derecha.

Una vez visualizado el presente diagrama estaríamos en disposición de intentar relacionar diagramas de cajas; Luego, podríamos ratificarlo con la imagen simultanea de ambas a través de la opción de gráficos múltiples:

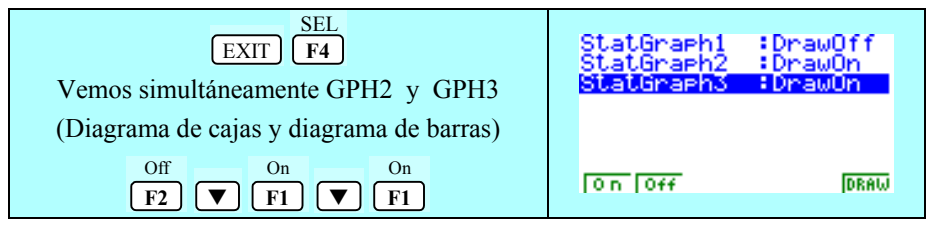

201

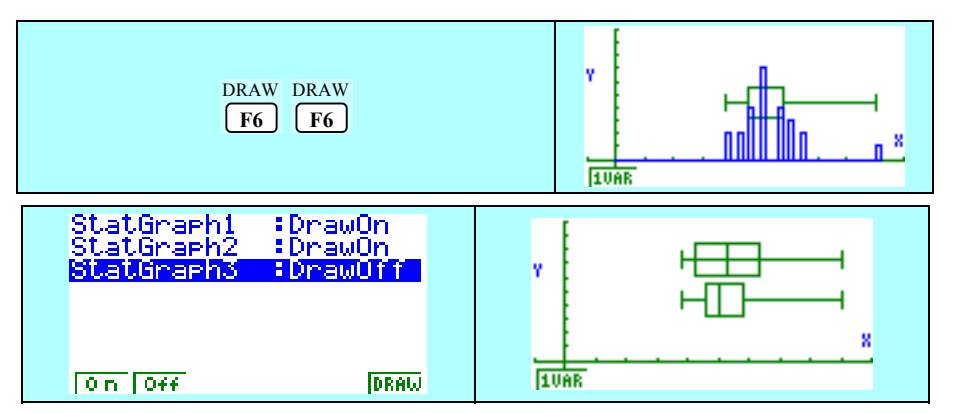

Como podemos ver, con la representación basada en la mediana, se intentan eliminar las posibles perturbaciones de las medidas de centralización y dispersión ocasionadas por los "outliers"

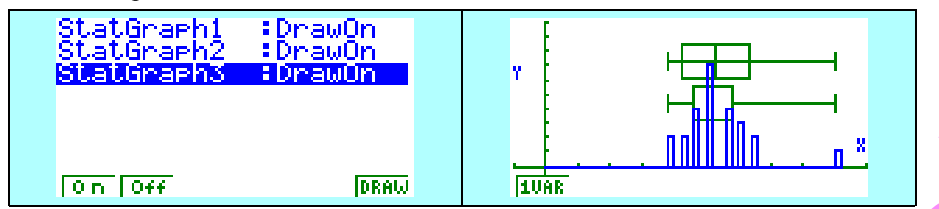

Si queremos rastrear con el **TRACE** por las diversas gráficas bastará mover los cursores según se ha explicado anteriormente:

Movemos los cursores  $\blacktriangleright \blacktriangleleft$  para ir hacia adelante y hacia atrás, respectivamente, dentro de la gráfica en la que nos encontremos, y los cursores  $\blacktriangledown \blacktriangle$  para pasar de una gráfica a otra, que será la que indique el rótulo situado en la parte superior izquierda de la pantalla.

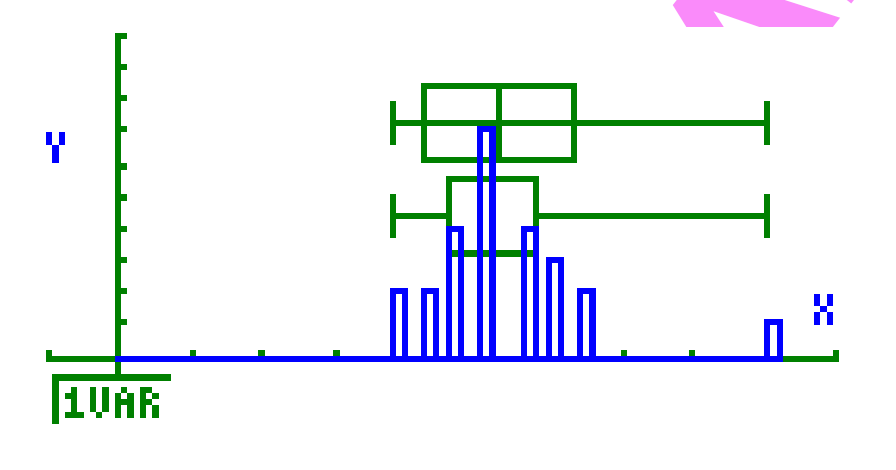

# **ACTIVIDAD 3**

Dados los siguientes diagramas de cajas y bigotes y los siguientes diagramas de barras, asignar a cada diagrama de cajas su correspondiente diagrama de barras:

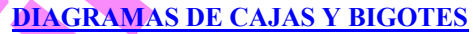

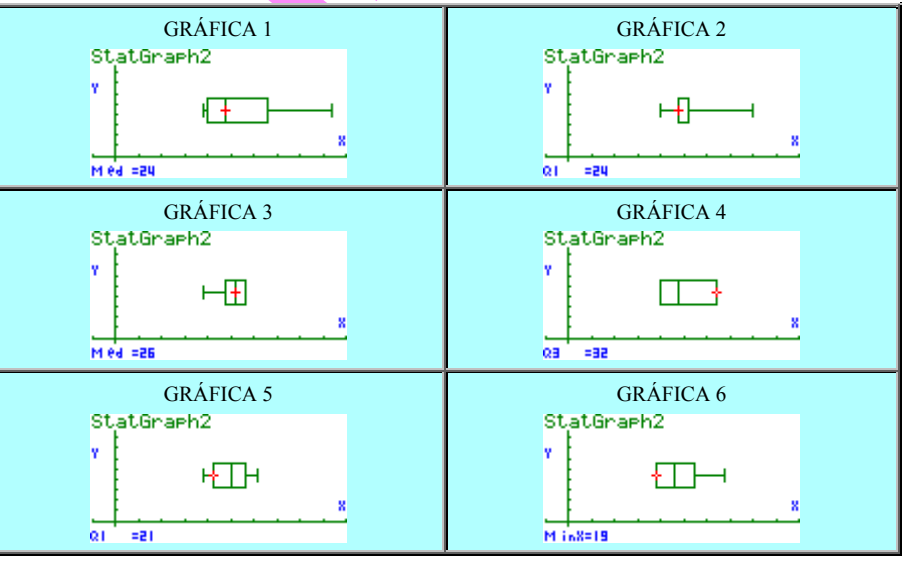

#### **DIAGRAMA DE BARRAS**

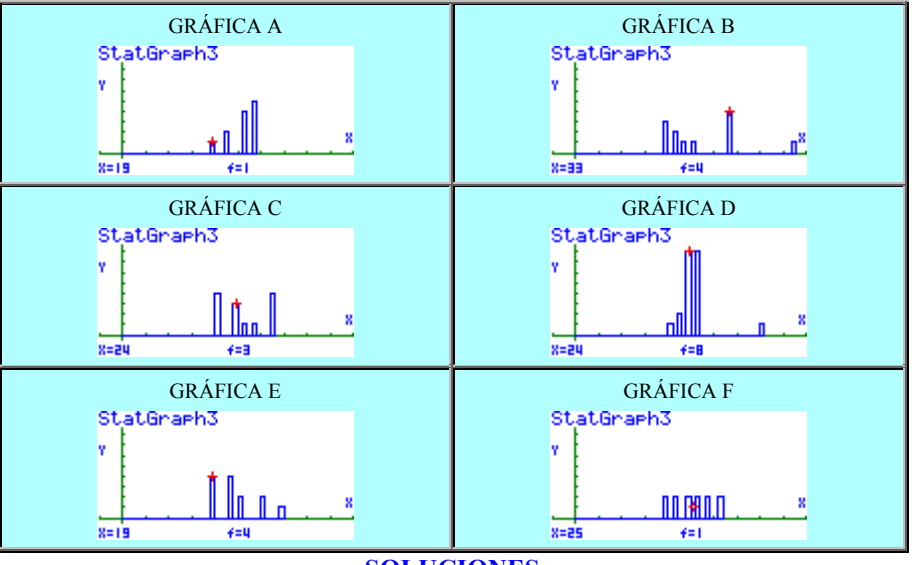

SOLUCIONES

204

Capítulo X: Estadística Unidimensional y Bidimensional

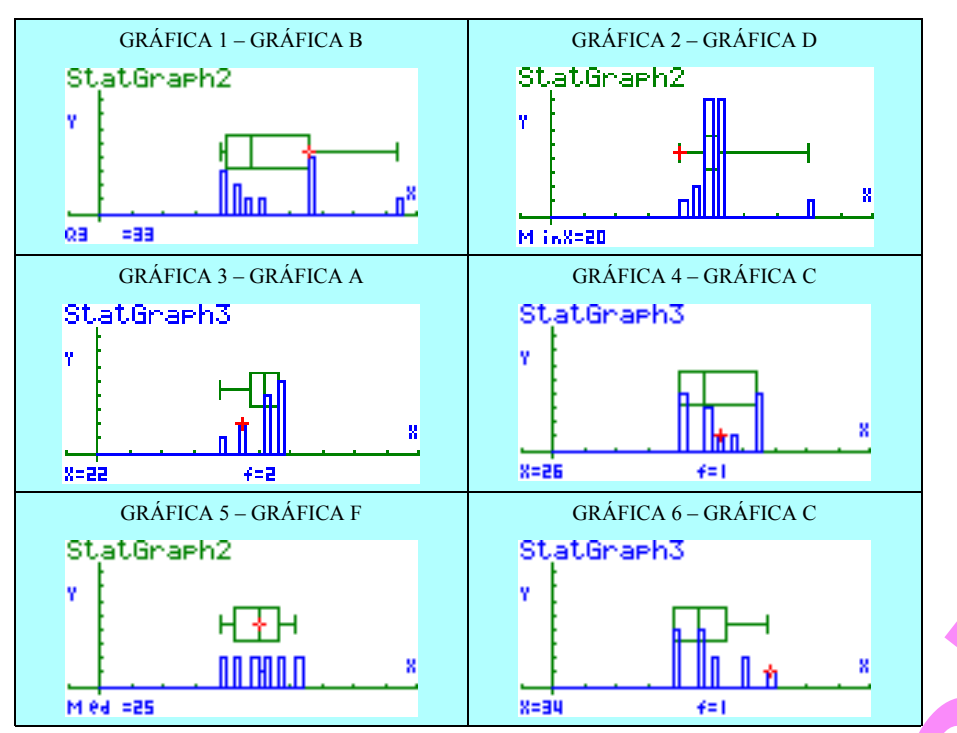

Un ejercicio que podremos afrontar, rápidamente, con la ayuda de la calculadora gráfica, podría ser de este estilo:

# **ACTIVIDAD** de repaso

Las notas obtenidas en Matemáticas por un alumno a lo largo del curso han sido las siguientes:

Contesta las cuestiones que más adelante se realizan especificando qué símbolo matemático representa a cada una de ellas y <u>REDONDEANDO</u> los resultados finales hasta las centésimas.

1.1.- ¿Cuántos exámenes ha realizado a lo largo del curso?.

- 1.2.- ¿Cuál fue la suma total de los puntos obtenidos?.
- 1.3.- Calcula la media aritmética de las notas.
- 1.4.- Calcula el valor que se encuentra en el centro de la distribución.
- 1.5.- Calcula el coeficiente de variación.

1.6.- ¿Es la media aritmética el parámetro que debe de utilizar el profesor para indicar si el alumno ha aprobado (nota  $\geq$  5 puntos) o suspendido (nota < 5 puntos) o crees que en este caso hay otro mejor?. Justifica tu respuesta.

# **PROBLEMAS PROPUESTOS** Estadística unidimensional

**1.-** Se ha aplicado un test de inteligencia a 40 alumnos, obteniéndose los siguientes resultados, agrupados en intervalos:

| Puntuaciones  | [15 | - 20) | [20-2] | 25) [25-30] | [30 - 35) | [35 - 40) | [40 - 45) |
|---------------|-----|-------|--------|-------------|-----------|-----------|-----------|
| Nº de alumnos |     | 3     | 8      | 13          | 7         | 6         | 3         |

Contesta las siguientes cuestiones especificando qué símbolo matemático representa a cada una de ellas.

¿Cuántos puntos obtuvieron en total los 40 alumnos?.

b) ¿Cuál es la cantidad CONCRETA de puntos más frecuentemente obtenida por los alumnos?

c) Un alumno que ha obtenido 29 puntos, ¿está por encima de la media?.

d) ¿Cuál es el valor CONCRETO que se encuentra en el centro de la distribución?.

e) ¿Cuál es el tipo de representación gráfica más adecuado para esta distribución?. Represéntalo de esta forma.

f) Realiza algún otro tipo de representación gráfica.

g) ¿Cuál es la desviación típica de las puntuaciones?. Interpreta su valor.

h) ¿Cuál es el coeficiente de variación?. A la vista de su valor, ¿cómo podrías decir qué es la distribución?.

i) ¿Cuál es la medida de centralización que mejor representa a la distribución?. Justifica la respuesta.

j) Para obtener una puntuación superior al 80% de los alumnos ¿qué nota hay que sacar?.

k) ¿En qué percentil está un alumno que obtiene 21.5 puntos?

2.- Las distribuciones de las edades de dos equipos de baloncesto, Equipo A y equipo B, son las siguientes:

| Equipo         | А  |
|----------------|----|
| x <sub>i</sub> | fi |
| 19             | 3  |
| 21             | 2  |
| 23             | 1  |
| 25             | 1  |
| 33             | 4  |
| 47             | 1  |

| Equipo         | В  |
|----------------|----|
| x <sub>i</sub> | fi |
| 25             | 1  |
| 26             | 2  |
| 27             | 5  |
| 28             | 3  |
| 30             | 1  |

Contesta las siguientes cuestiones especificando qué símbolo matemático representa cada una de ellas.

a) ¿Cuántos integrantes tienen las plantillas?.

b) ¿Cuánto suman las edades de cada una de las plantillas?

c) ¿Cuál es la media de edad de cada equipo?

d) ¿Cuál es la moda de edad de cada conjunto?

e) ¿Cuánto vale el coeficiente de variación de ambos equipos?

f) ¿Qué porcentaje, de jugadores del equipo A, se encuentra en el intervalo [ $\bar{x}$  – S,  $\bar{x} + S$ ]?.

g) ¿Cuál es la medida de centralización que mejor representa al equipo?

h) ¿Cuál es la medida de centralización que meior representa a cada uno de los equipos?

i) Interpreta y analiza los resultados, comparando ambos equipos.

3.- Las notas de un examen de Matemáticas de los alumnos de un grupo de 1º de Bachillerato han sido las siguientes:

| 2   | 3.4 | 4.5 | 5.6 | 2   | 8.1 | 3.5 | 5   | 5   | 8.7 | 5   |
|-----|-----|-----|-----|-----|-----|-----|-----|-----|-----|-----|
| 9.4 | 4.5 | 3   | 5.7 | 6.6 | 3   | 2.7 | 3.9 | 4.9 | 5.1 | 8   |
| 6.7 | 9   | 5   | 7   | 7   | 6   | 5.6 | 5   | 4.7 | 5   | 5.7 |

Contesta las siguientes cuestiones especificando qué símbolo matemático representa cada una de ellas.

a) ¿Cuántos alumnos hicieron el examen?.

b) Calcula la media aritmética de las notas obtenidas

c) ¿Cuál fue la suma total de los puntos obtenidos?.

d) Calcula la desviación típica.

e) Calcula el coeficiente de variación.

f) Calcula el valor concreto de la mediana.

g) Calcula el valor concreto de la moda.

h) ¿Qué porcentaje de alumnos han obtenido notas que se encuentra en el intervalo  $[\overline{x} - S, \overline{x} + S]?$ 

i) Analiza y comenta los resultados a la vista de este último valor y del coeficiente de variación.

j) ¿Qué porcentaje de alumnos han obtenido notas que se encuentra en el intervalo  $[\bar{x} - 2S, \bar{x} + 2S]?$ 

k) ¿Qué porcentaje de alumnos han obtenido notas que se encuentra en el intervalo  $[\bar{x} - 3S, \bar{x} + 3S]?$ 

1) Si el profesor decide subir un punto en todas las pruebas realizadas, ¿qué efecto tendrá sobre la media aritmética, la desviación típica y el coeficiente de variación?. Analiza y comenta los resultados.

# **ESTADÍSTICA BIDIMENSIONAL**

**OBJETIVOS:** Realizar un repaso rápido de la estadística bidimensional vista en la ESO, analizando el significado de los diferentes parámetros estadísticos, añadiendo algún procedimiento nuevo y moderno para encontrar una recta que se ajuste a la nube de puntos e incorporar nuevas tecnologías como soporte visual.

INTRODUCCIÓN: A través de unas actividades y utilizando como herramienta habitual la calculadora gráfica, realizamos el análisis crítico y el estudio de los parámetros obtenidos en la observación simultánea de dos variables, con un enfoque más investigador e innovador, dando prioridad al razonamiento, permitiéndonos más tiempo para pensar y analizar lo que hacemos y los resultados que obtenemos.

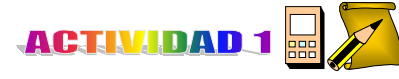

La siguiente tabla recoge las puntuaciones obtenidas en un test sobre visión espacial (T) y sus correspondientes calificaciones en la asignatura de Dibujo (D):

| Т | 54 | 40 | 66 | 70 | 60 | 58 | 63 | 60 |
|---|----|----|----|----|----|----|----|----|
| D | 3  | 2  | 6  | 8  | 4  | 3  | 7  | 4  |

Con la calculadora gráfica podemos obtener rápidamente el valor de numerosos parámetros estadísticos para pasar, a continuación, a analizar su significado y hacer un breve comentario.

La forma de introducir los datos en la máguina es muy sencilla:

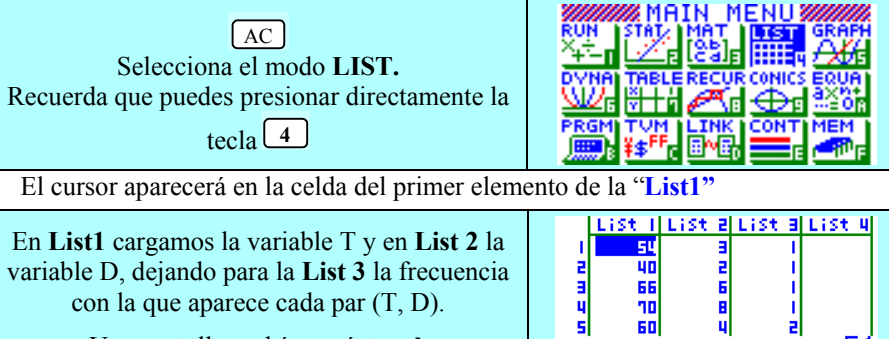

Una pantalla podría ser ésta →

|     | 1.354-1 | List a | List a  | lise ul |  |
|-----|---------|--------|---------|---------|--|
|     | 54      | 3      | 1       |         |  |
| 2   | 40      | 2      | i i     |         |  |
| в   | 66      | 6      |         |         |  |
| - 2 | 10      | 8      |         |         |  |
| - 1 |         |        | -       | 54      |  |
| SR1 | FA SRTD | DEL    | EL'A IN | ਤ ੱ     |  |

Por ejemplo, la fila 5 indica que 2 alumnos han obtenido 60 puntos en el Test sobre visión espacial y un 4 en Dibujo.

Si queremos obtener los valores de diferentes medidas de centralización y de dispersión, tenemos que informar a la calculadora que los valores de los datos  $x_i$  los tenemos señalados en la List1, los valores de  $v_i$  los tenemos en la List2 y que las frecuencias se encuentran en la List3. Para ello, bastará con realizar los siguientes pasos:

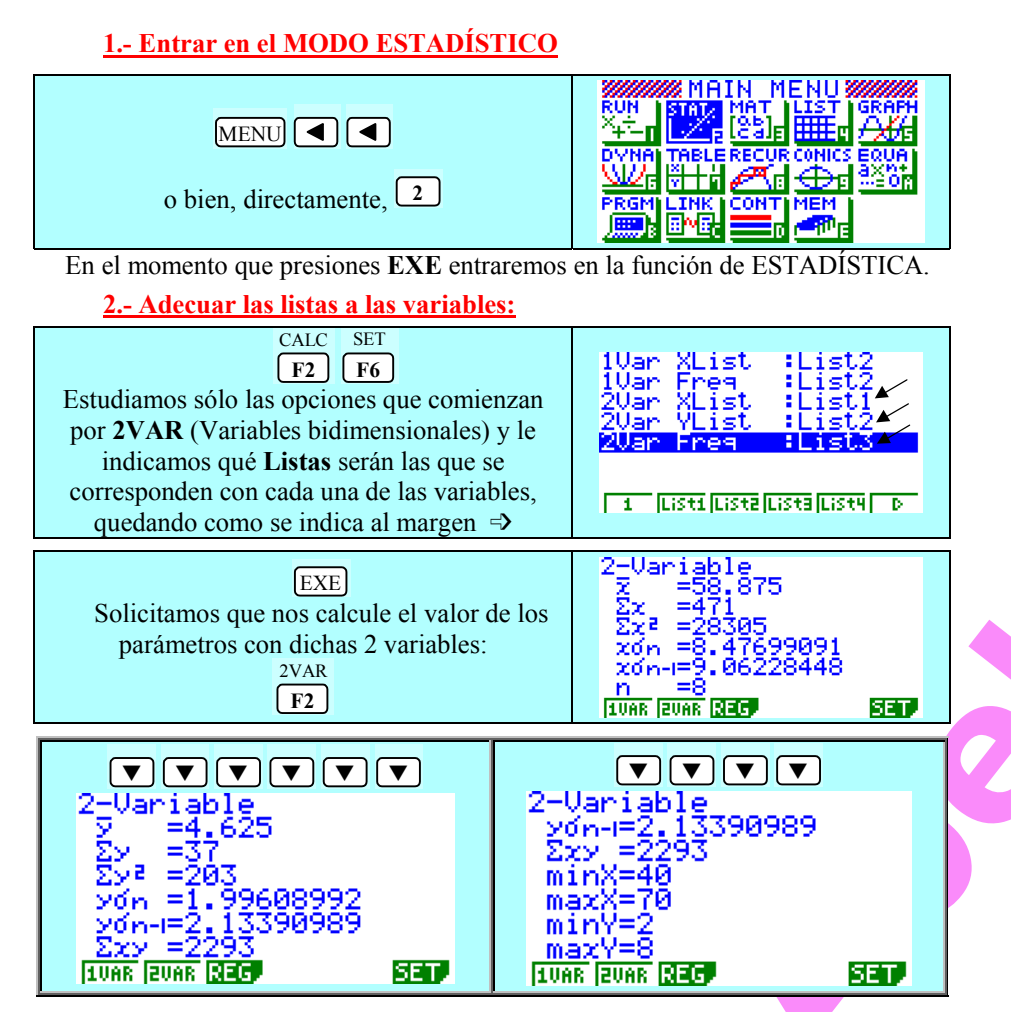

A continuación, ya estaríamos en disposición de interpretar, debatir y reflexionar acerca de los resultados obtenidos en el test sobre visión espacial (T) y las calificaciones correspondientes en la asignatura de Dibujo (D), evitando los tediosos, aburridos e interminables cálculos aritméticos, dedicando más tiempo al análisis de los diferentes conceptos y conclusiones que encierra cada uno de dichos valores.

#### **TEST SOBRE VISIÓN ESPACIAL (T)**

 $n \Rightarrow$  El número de alumnos estudiados en un test sobre visión espacial es 8.

 $\Sigma x \Rightarrow$  La suma de todos los puntos obtenidos en el test sobre visión espacial por los 8 alumnos estudiados ha sido de 471 puntos.

 $\Sigma x^2 \Rightarrow$  La suma de los cuadrados de los puntos obtenidos en el test sobre visión espacial por los 8 alumnos ha sido de 28 305 puntos cuadrados.

 $Sx_{n-1} \Rightarrow Si los 8$  alumnos estudiados se consideran una muestra de la población, la desviación respecto de la media aritmética sería de 9.06228448 puntos.

La media  $\bar{x}$  de las puntuaciones obtenidas en el test sobre visión espacial es de 58.875 puntos, estando el 75% (\*) comprendidos entre 49.813 puntos y 67.937 puntos

| (*) NOTA: ¿cómo se obtiene ese valor 75% ?                  |  |
|-------------------------------------------------------------|--|
| Hay 6 elementos de 8 posibles incluidos en ese intervalo:   |  |
| $\frac{6}{8} \cdot \frac{100}{100} = \frac{75}{100} = 75\%$ |  |
|                                                             |  |

 $Sx_n \Rightarrow Si$  los alumnos estudiados se hubiesen considerado como "población", la desviación respecto de la media aritmética sería de 8.47699091 puntos.

#### <u>CALIFICACIONES EN LA ASIGNATURA DE DIBUJO (D)</u>

 $n \rightarrow El n$ úmero de alumnos estudiados en las calificaciones de dibujo es 8.

 $\Sigma y \Rightarrow$  La suma de todas las notas de Dibujo ha sido de 37 puntos.

 $\Sigma y^2 \Rightarrow$  La suma de los cuadrados de los puntos obtenidos en las calificaciones de Dibujo ha sido de 203 puntos cuadrados.

 $Sy_{n-1} \Rightarrow Si \log 8$  alumnos estudiados se consideran una muestra de la población, la desviación respecto de la media aritmética en las calificaciones de Dibujo es de 2.13390989 puntos.

La media  $\overline{y}$  de las puntuaciones obtenidas en la asignatura de Dibujo es de 4.625 puntos, estando el 62.5% (\*) comprendidos entre 2.491 puntos y 6.759 puntos

(\*) NOTA: ¿cómo se obtiene ese valor de 62.5% ?. Hay 5 elementos de 8 posibles dentro de ese intervalo:  $\frac{5}{8} \cdot \frac{100}{100} = \frac{62.5}{100} = 62.5\%$ 

De esta forma se puede trabajar con el alumno el significado de cada uno de ellos, concienciándolo de que no se trata de una simple relación de números, sino que están vivos y reflejan cosas, situaciones, persiguiendo fundamentalmente el ANÁLISIS y la toma de DECISIONES

Un valor que no calcula directamente, pero que es muy fácil de averiguar, es la <u>COVARIANZA</u>:

$$S_{xy} = \frac{\sum x_i \cdot y_i \cdot f_i}{N} - \overline{x} \cdot \overline{y}$$

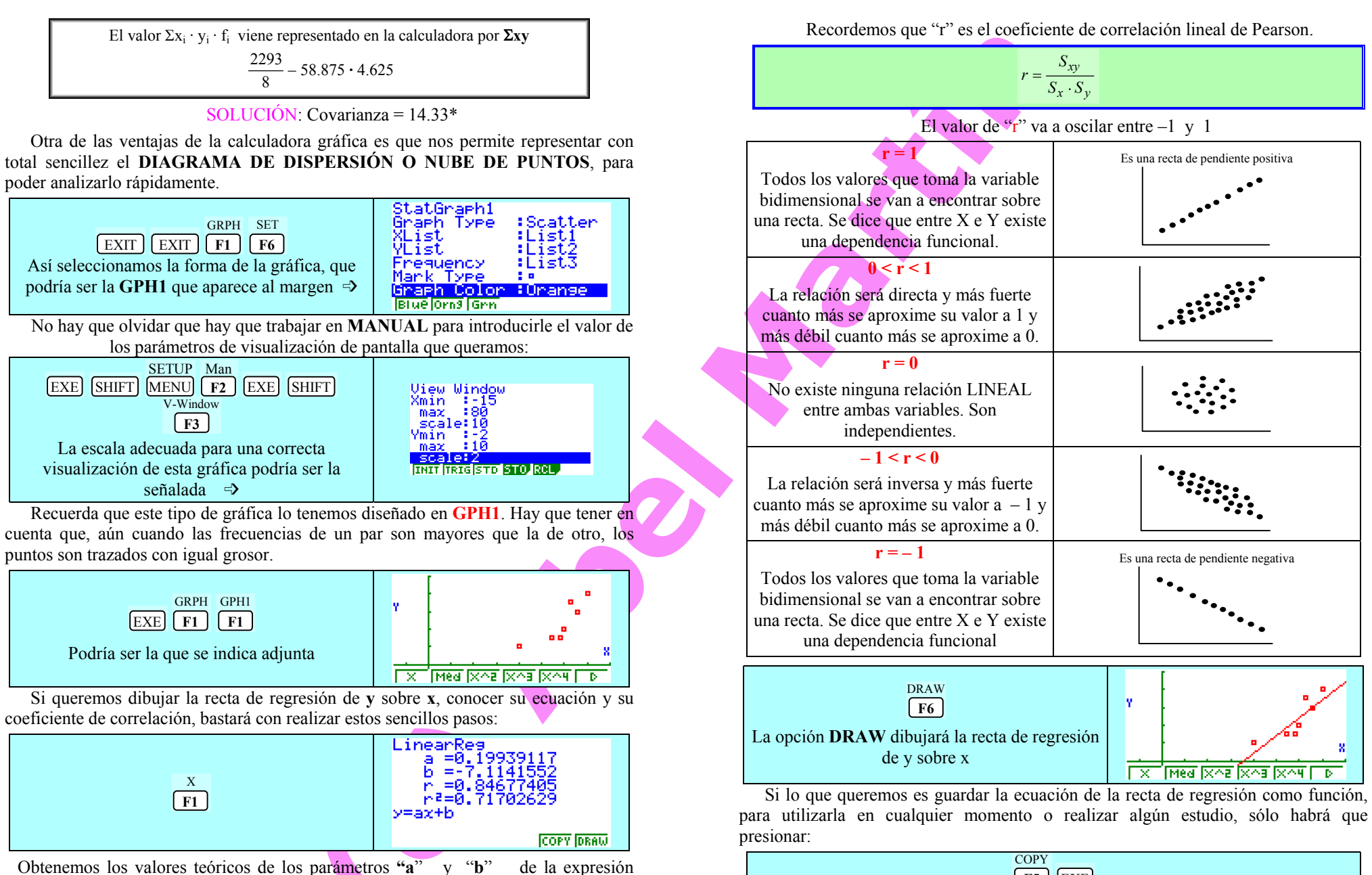

y = 0.19939117x - 7.1141552

www.classpad.tk

y = ax + b

212

Capítulo X: Estadística Unidimensional y Bidimensional

F5 EXE

CÁLCULO 2000: Matemáticas con Calculadora Gráfica.

De esta forma procederemos a estudiar el grado y tipo de relación existente entre 2 variables, extrayendo las conclusiones apropiadas, analizando el grado de relación conocido el coeficiente de correlación y su nube de puntos:

r = 0.85 ⇒ Se trata de una dependencia directa bastante fuerte, ya que se aproxima a 1

Asimismo las **ESTIMACIONES** son muy sencillas de realizar; por ejemplo, si un alumno ha obtenido un 73 en el test sobre visión espacial, ¿cuánto se espera que obtenga en dibujo?; y si ha logrado un 9 en dibujo, ¿cuánto se espera obtenga en el test?

NOTA: Al estar "r" cercano a "**1**" los valores que alcancemos estarán próximos al valor estimado.

Estos cálculos han de realizarse desde la opción RUN del MENÚ INICIAL.

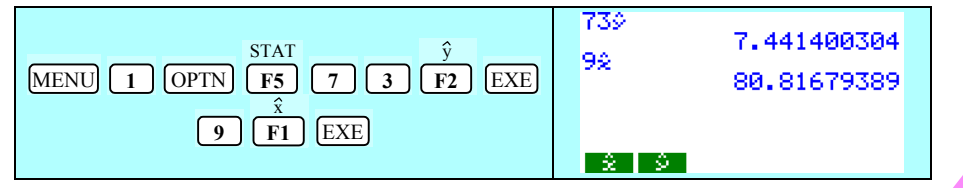

#### ANÁLISIS CRITICO DE LOS RESULTADOS:

Se estima que un alumno que ha obtenido un 73 en el test sobre visión espacial obtendrá un 7.44 en dibujo [la recta de regresión explicaría el 84.68% de los casos, ya que r = 0.8468] y si ha logrado un 9 en dibujo se espera obtenga en el test 80.82 puntos.

# **ACTIVIDAD 2 (ERRORES HABITUALES)**

Si la tabla que recoge las puntuaciones obtenidas en un test sobre visión espacial (T) y las calificaciones en la asignatura de Dibujo (D) tuviesen esta nueva distribución:

| Т | 14 | 54 | 40 | 66 | 70 | 60 | 58 | 63 | 60 |  |
|---|----|----|----|----|----|----|----|----|----|--|
| D | 9  | 3  | 2  | 6  | 8  | 4  | 3  | 7  | 4  |  |

dibuja la nube de puntos correspondiente y estudia si la recta de regresión es la forma idónea de hacer una estimación. ¿Habrá alguna recta que se ajuste mejor?.

# **RESOLUCIÓN:**

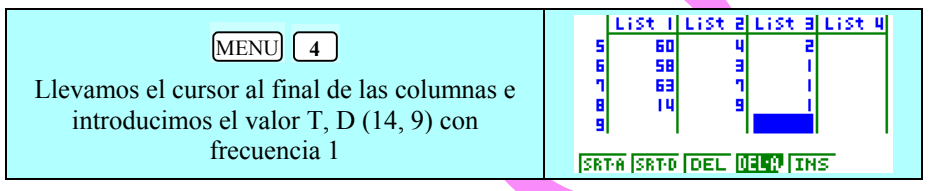

Representamos gráficamente y dibujamos la recta de regresión de y sobre x:

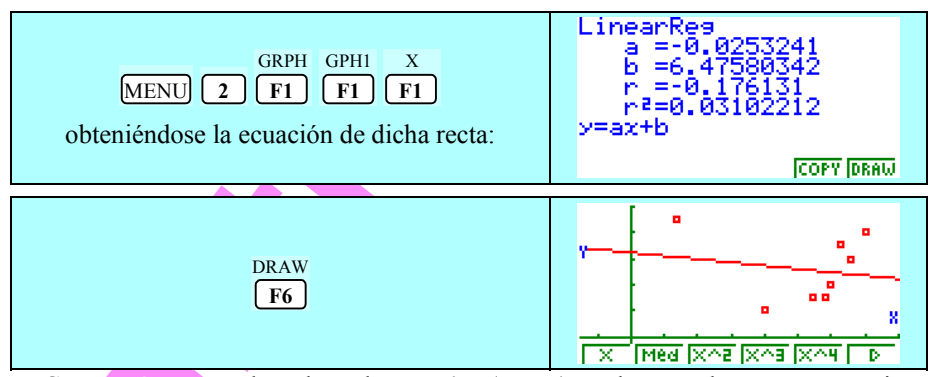

© Abel Martín

Como es una recta basada en las **medias**  $(\bar{x}, \bar{y})$ , podremos observar que se ajusta muy mal a la **nube de puntos** debido a ese punto extremo (14, 9), que afecta sensiblemente a dichas medias.

¿Qué representación utilizaremos en estos casos, con presencia de "outliers" (puntos fuera de línea), que se salen de un margen "razonable"?.

John Wilder Tukey desarrolló una recta basada en la **mediana** y que en la actualidad conocemos con el nombre de **recta de Tukey**, **recta Med**, **recta Med-Med** o **recta resistente** que, como podremos observar, se ajusta mucho mejor a la mayor parte de los puntos de la nube:

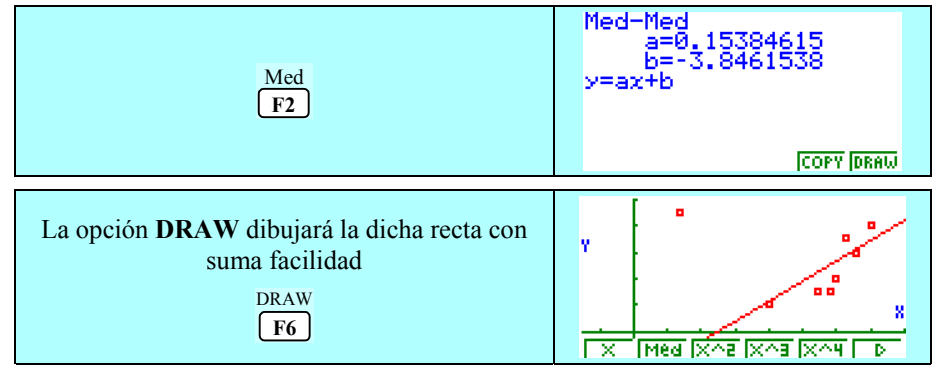

En realidad ésta es una recta muy representativa en caso de presencia de "outliers", siempre y cuando tengamos una calculadora gráfica, ya que con LÁPIZ Y PAPEL su cálculo resulta ciertamente una labor ardua y costosa.

213

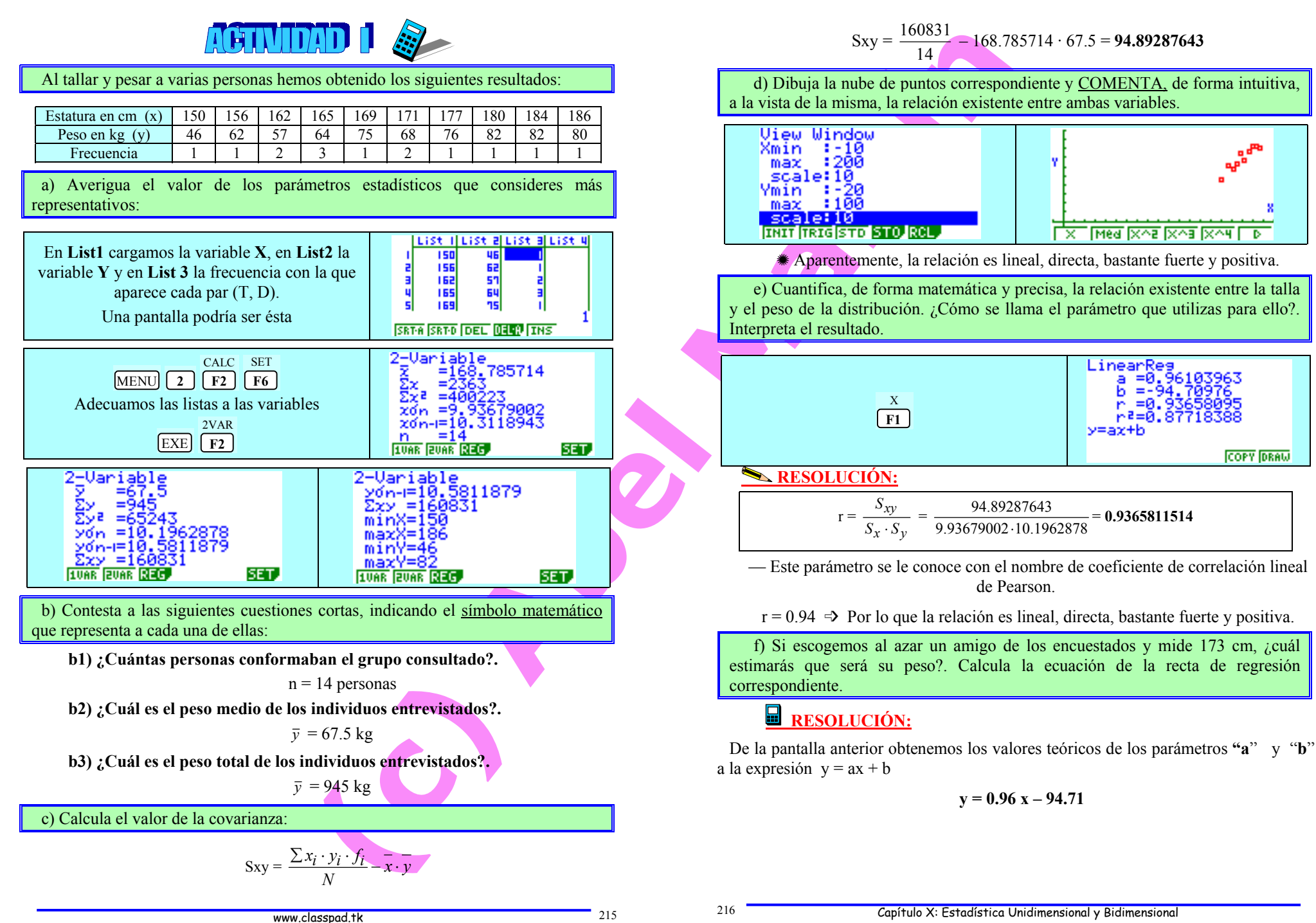

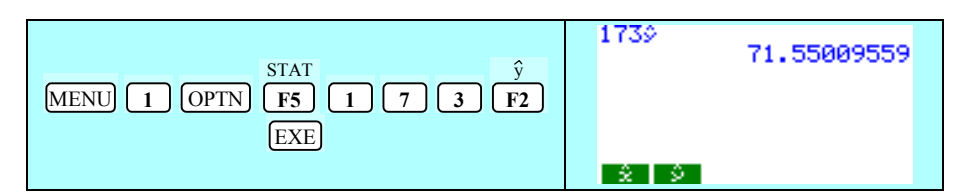

**SOLUCIÓN:** Se espera que dicho amigo tenga un peso aproximado de 71.37 kg [la recta de regresión explicaría el 93.66% de los casos (r = – 0.9366)].

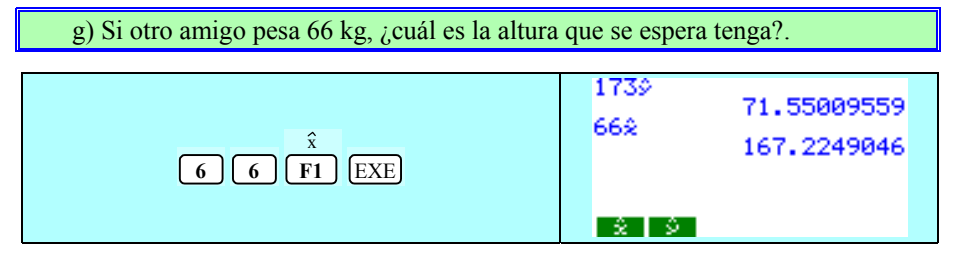

<u>SOLUCIÓN</u>: Se espera que dicho amigo tenga una estatura de, aproximadamente, 167.24 cm [la recta de regresión explicaría el 93.66% de los casos (r = -0.9366)].

h) Si otra persona amiga pesase 234 kg ¿cuánto se estima que tendría de estatura?.

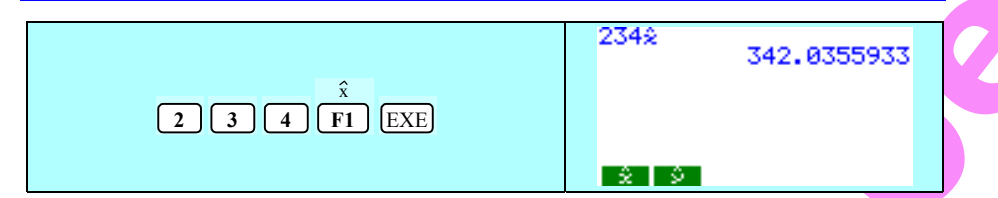

SOLUCIÓN: Se esperaría que dicho amigo midiese 342.03 cm, PERO debemos de tener cierta desconfianza pues las observaciones de que disponemos (en las cuales se basan nuestros cálculos) son muy lejanas a esas alturas y esos pesos.

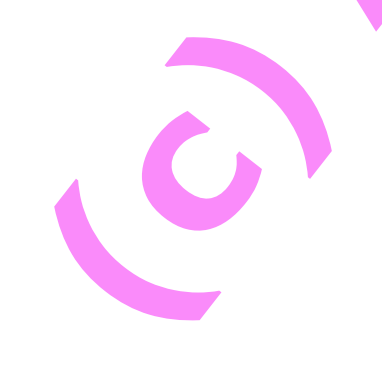

#### © Abel Martín

# **PROBLEMAS PROPUESTOS**

## Estadística bidimensional

**1.-** Las estaturas de 10 chicas y de sus respectivas madres son las siguientes, expresadas en centímetros:

| Hijas (x)  | 158 | 162 | 164 | 165 | 168 | 169 | 172 | 172 | 174 | 178 |
|------------|-----|-----|-----|-----|-----|-----|-----|-----|-----|-----|
| Madres (y) | 163 | 155 | 160 | 161 | 164 | 158 | 175 | 169 | 166 | 172 |

a) Dibuja la nube de puntos correspondiente y comenta de forma intuitiva, a la vista de la misma, la relación que existe entre ambas variables:

b) Cuantifica, de forma matemática y precisa, la relación existente entre la talla y el peso de la distribución.

c) Calcula la ecuación de la recta de regresión de "y" sobre "x".

d) Si una mujer que mide 1.63 tiene una hija ¿cuánto se espera que mida ésta?.

e) Si una chica mide 1.70 m ¿cuánto se espera que mida la madre?.

f) Dibuja la recta de regresión.

**2.-** Colgamos diversos pesos de un muelle y observamos que cuanto mayor sea el peso más se estira el muelle. La siguiente tabla nos da los pesos colgados (en gramos) y los correspondientes alargamientos del muelle (en centímetros):

| Masa (x) | 0 | 30 | 60 | 90 | 120 | 150 | 180 | 210 | 240 | 270 |
|----------|---|----|----|----|-----|-----|-----|-----|-----|-----|
| cm (y)   | 0 | 9  | 17 | 26 | 35  | 43  | 52  | 61  | 70  | 79  |

a) Dibuja la nube de puntos correspondiente y comenta de forma intuitiva, a la vista de la misma, la relación que existe entre ambas variables:

b) Cuantifica, de forma matemática y precisa, la relación existente entre la talla y el peso de la distribución.

c) Calcula la ecuación de la recta de regresión de "y" sobre "x".

d) Calcula la ecuación de la recta de regresión de "x" sobre "y".

e) Si nos dan un objeto que, al colgarlo, alarga el muelle 65 cm ¿cuál será su masa?.

f) Si el peso del objeto es de 876 gr ¿cuánto se espera que se alargue el muelle?.

**3.-** El consumo de energía "*per cápita*" en miles de kw/h y la renta "*per cápita*" en miles de dólares de seis países de la UE son las siguientes:

|             | Alem | Bélg | Dinam | España | Francia | Grecia |
|-------------|------|------|-------|--------|---------|--------|
| Consumo (y) | 5.7  | 5.0  | 5.1   | 2.7    | 4.6     | 2.65   |
| Renta (x)   | 11.1 | 8.5  | 11.3  | 4.5    | 9.9     | 4.4    |

a) Averigua con la calculadora científica el valor de los siguientes parámetros estadísticos:

217

CÁLCULO 2000: Matemáticas con Calculadora Gráfica

|  | $\overline{x}$ | Sx <sub>n</sub> | Sx <sub>n-1</sub> | Σx | $\Sigma x^2$ |   |
|--|----------------|-----------------|-------------------|----|--------------|---|
|  | $\overline{y}$ | Syn             | Sy <sub>n-1</sub> | Σy | $\Sigma y^2$ | п |

b) Dibuja el diagrama de dispersión correspondiente y comenta de forma intuitiva, a la vista del mismo, la relación que existe entre el consumo y la renta de los países indicados:

c) Indica el valor de la correlación existente entre el consumo y la renta de los países indicados. Interpreta el resultado.

d) ¿Qué predicción podemos hacer sobre el consumo "per cápita" de Italia si sabemos que su renta es 6500 dólares?.

**4.** En una cofradía de pescadores las capturas registradas de cierta variedad de pescado ("x" en Kg) y el precio de subasta en lonja ("y" PTAS/Kg) son los siguientes:

| Х | 2.000 | 2.400 | 2.500 | 3.000 | 2.900 | 2.800 | 3.160 |
|---|-------|-------|-------|-------|-------|-------|-------|
| у | 300   | 280   | 274   | 220   | 240   | 250   | 200   |

a) Contesta las siguientes cuestiones cortas, indicando el símbolo matemático que representa cada una de ellas:

a1) ¿Cuántos observaciones se han realizado?.

a2) ¿Cuál es la media de la cantidad de capturas realizadas?.

a3) ¿Cuál es la cantidad de dinero ingresado por la lonja en el supuesto de que se venda todo?

a4) ¿Cuál es el precio medio de las capturas realizadas?.

a5) ¿Cuántas toneladas de pescado han entrado en la lonja?

b) Calcula el valor de la covarianza:

c) Dibuja el diagrama de dispersión correspondiente y <u>COMENTA</u>, a la vista del mismo, la dependencia entre el número de hematíes y la tasa de hemoglobina

d) Analiza el tipo de dependencia entre las dos variables. Justifica lo que haces.

e) Si un día determinado se capturan 3450 kg de dicha especie, ¿cuál es el precio del kg que se espera?. Deduce la ecuación de la recta de regresión correspondiente.

f) Si un día llegamos a la lonja y comprobamos que el precio se encuentra a 150 PTAS/kg. ¿Cuánto estimas que será la captura de pescado de ese día?. Deduce la ecuación de la recta de regresión correspondiente.

g) ¿Y si se capturan 5100 kg de dicha especie, ¿cuál es el precio del kg que se espera?.

219